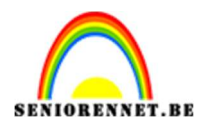

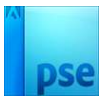

### Lichteffect op poster

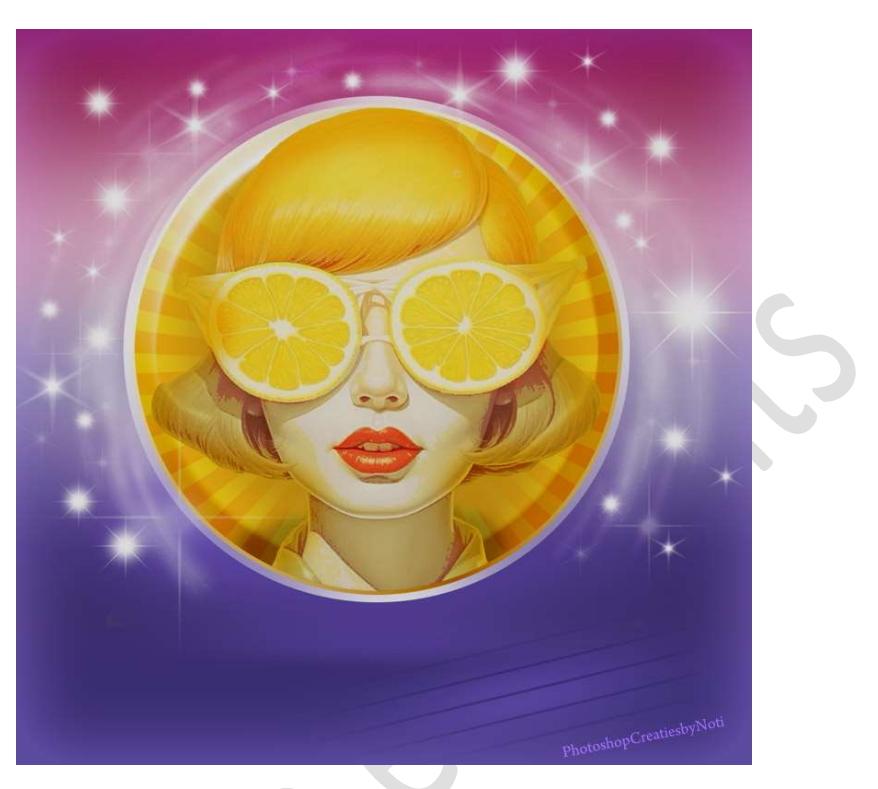

**Materiaal:** Penseel Light Brushes 2 – Dame – Laagstijl voor cirkel 2

- 1. Open een nieuw document van 1000 x 1000 px 72 ppi witte achtergrond.
- 2. Plaats daarboven een Aanpassingslaag Verloop met volgende kleur:
  - **#4B3D8C** op locatie **15%**
  - #4A3A81 op locatie 30%
  - #9384BB op locatie 48%
  - **#DC9FC0** op locatie **61%**
  - **#B03E6F** op locatie **77%**
  - #8E004A op locatie 85%

|        | Ê | Â        | â   | Â        | â *  | â |   |
|--------|---|----------|-----|----------|------|---|---|
| Kleur: | ~ | Dekking: | ∽ % | Locatie: | 85 🗸 | % | Ŵ |
|        |   |          |     |          |      |   |   |
|        |   |          |     |          |      |   |   |

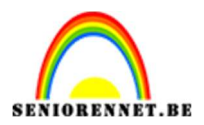

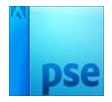

### Dit is een **Lineair Verloop** met **hoek** van **90**° en **schaal** van **134%.**

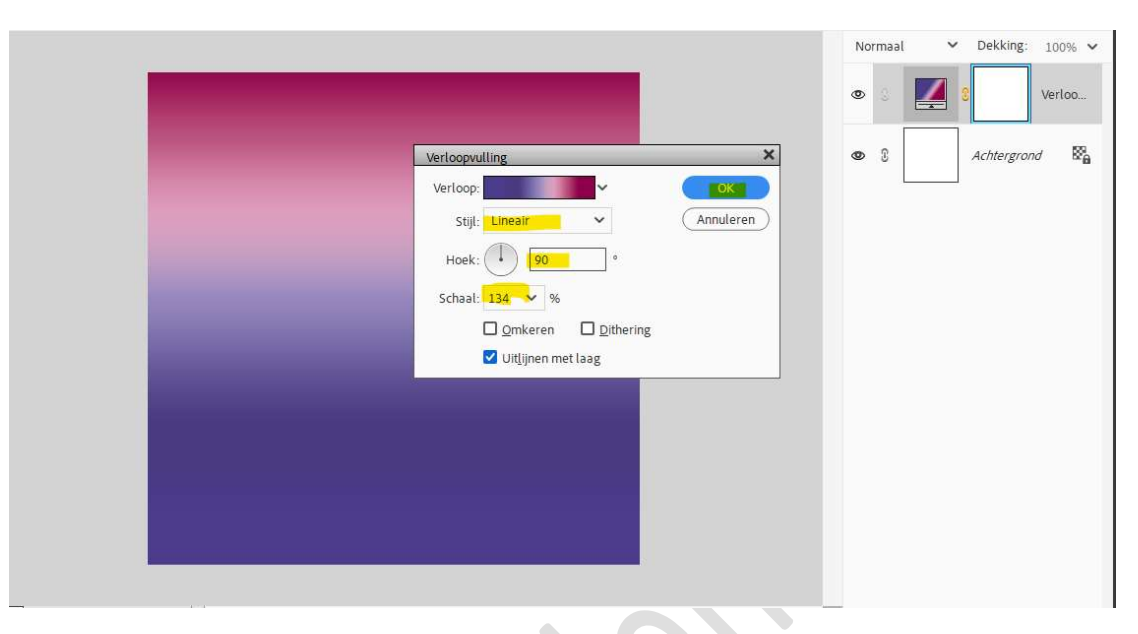

3. Activeer het **Gereedschap Vorm – Ovaal** – maak een **cirkel** in uw werkdocument.

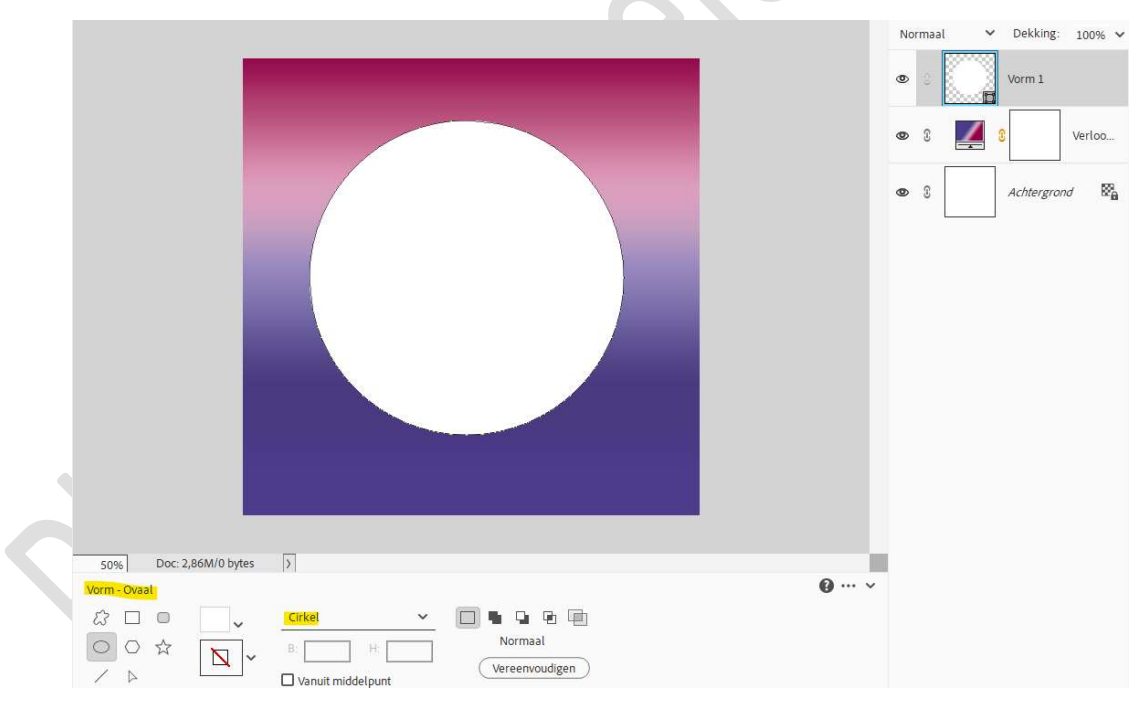

#### 4. Vereenvoudig deze vormlaag.

Voeg een **laagmasker** aan toe.

Neem een zacht zwart penseel van 400 px met penseeldekking van 20%.

Schilder het masker in met dit penseel om de cirkellaag op deze 4 zones te verbergen.

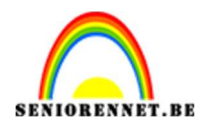

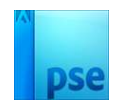

|                                   | Normaal 💙 Dekking: 100% 🗸 |
|-----------------------------------|---------------------------|
|                                   | • Vorm 1                  |
|                                   | 👁 🕄 🗾 🕄 Vertoo            |
|                                   |                           |
|                                   |                           |
|                                   |                           |
|                                   |                           |
|                                   |                           |
|                                   |                           |
|                                   |                           |
|                                   |                           |
| 50% Doc: 2,86M/1,91M >            |                           |
| Penseel Penseel: Modus: Normaal   |                           |
| Grootte:O 400 px Penseelinstellin |                           |
| Dekk.: -0 Z0% Tabletinstelling    |                           |
|                                   |                           |

5. Plaats een nieuwe laag onder de vormlaag. Neem een zacht wit penseel van 415px – penseeldekking van 30%. Gebruik dit penseel om op dezelfde manier te schilderen als hieronder aangegeven wordt.

|                                                                                                    | Normaal V | Dekking: 100% 🗸<br>g vorm 1<br>Laag 1 |
|----------------------------------------------------------------------------------------------------|-----------|---------------------------------------|
|                                                                                                    | • 8       | Vertoo                                |
|                                                                                                    | © §       | Achtergrand 🛱                         |
| 50% Doc: 2,86M/2,86M >                                                                                                    |           |                                       |
| Penseel: Penseel: Modus: Normaal<br>Penseel: Penseel: Penseeel: Penseel: Penseel: Pen |           |                                       |
| Dekk.: O Tabletinstelling                                                                                                    |           |                                       |

Pagina 3

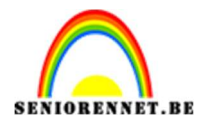

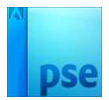

#### Zet de **laagmodus** van deze laag op **Bedekken**.

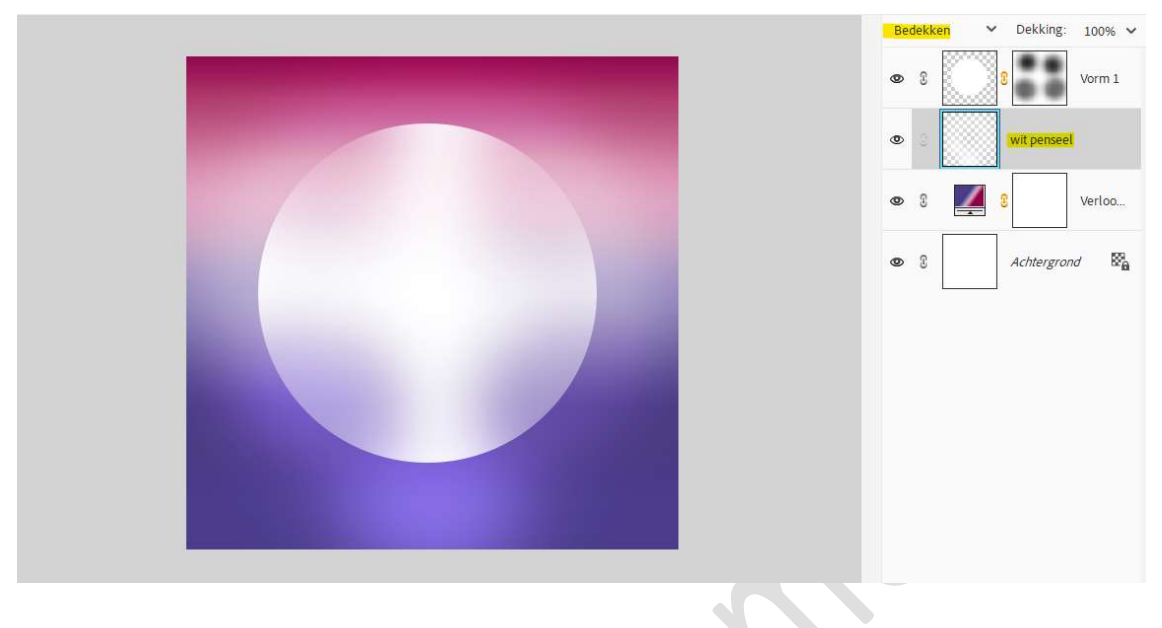

 Hang een laagmasker aan deze laag. Neem een zacht zwart penseel met penseeldekking van 20% en verwijder het onderste deel van die witte vlek.

|                        |                  |                    |            | Bedekken 💙 Dekking: | 100% 🗸 |
|------------------------|------------------|--------------------|------------|---------------------|--------|
|                        |                  |                    |            | • •                 | Vorm 1 |
|                        |                  |                    |            | •                   | wit pe |
|                        |                  |                    |            | © 8 📕 8             | Verloo |
|                        |                  |                    |            | Achtergron          | d 🖓    |
|                        |                  |                    |            |                     |        |
|                        |                  | $\langle \rangle$  |            |                     |        |
|                        |                  |                    |            |                     |        |
| 50%   Doc: 2,86M/3,81M | >                |                    | <b>0</b> v |                     |        |
|                        | Penseel:         | Modus: Normaal V   | 0          |                     |        |
| -                      | Grootte:O 215 px | (Penseelinstellin) |            |                     |        |
|                        | Dekk.: -0 20%    | (Tabletinstelling) |            |                     |        |

7. Plaats een nieuwe laag bovenaan en noem deze cirkel 2.
Doe CTRL+klik op vorm1, om de cirkelvorm te bekomen.
Ga naar Selecteren → Bewerken → Slinken → 5 px → ok.

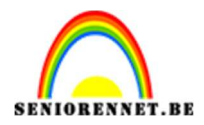

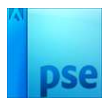

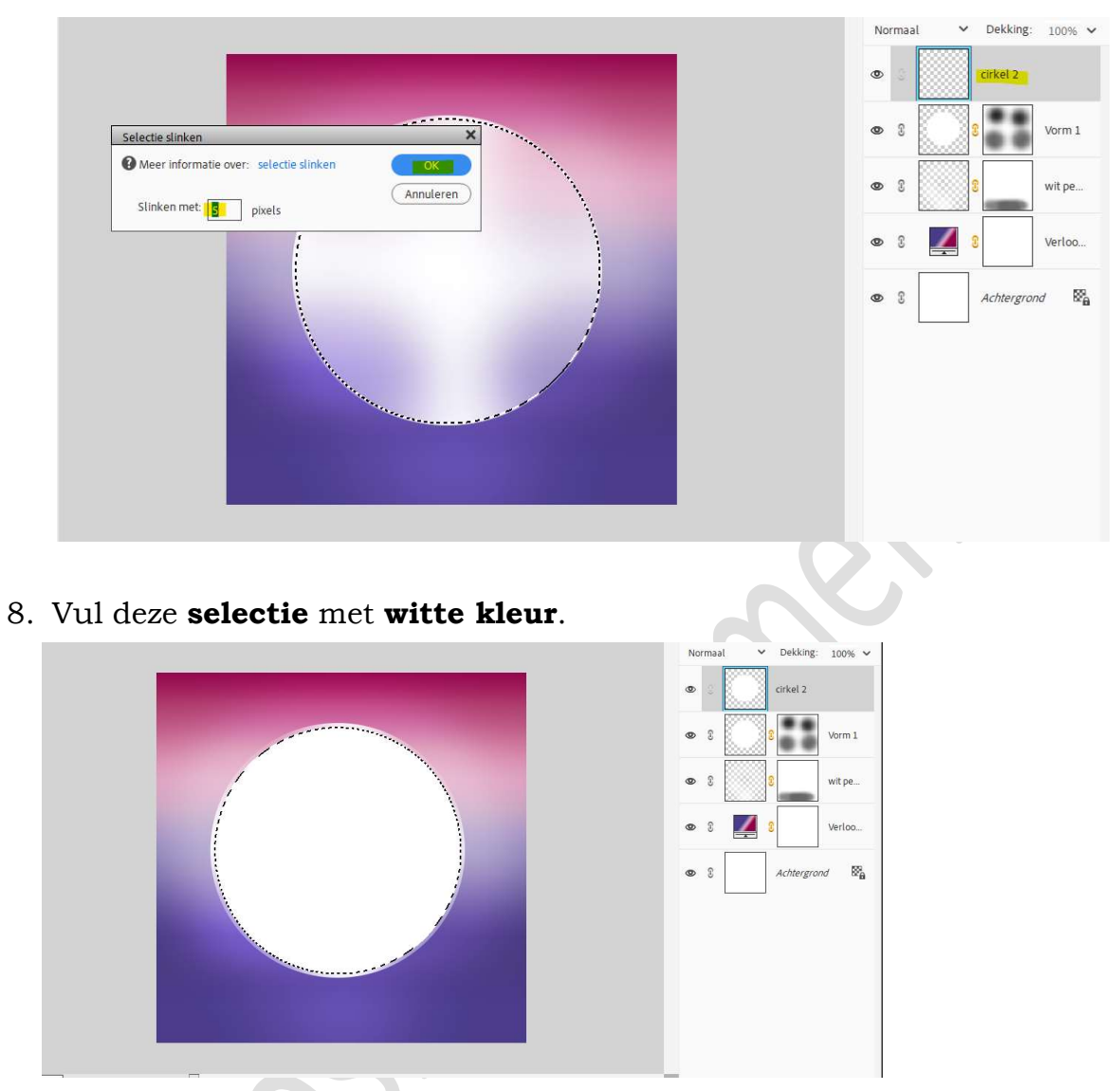

#### Deselecteren.

9. Laad de Laagstijl voor cirkel 2 in uw Stijlen. Pas deze laagstijl toe op de laag cirkel 2.

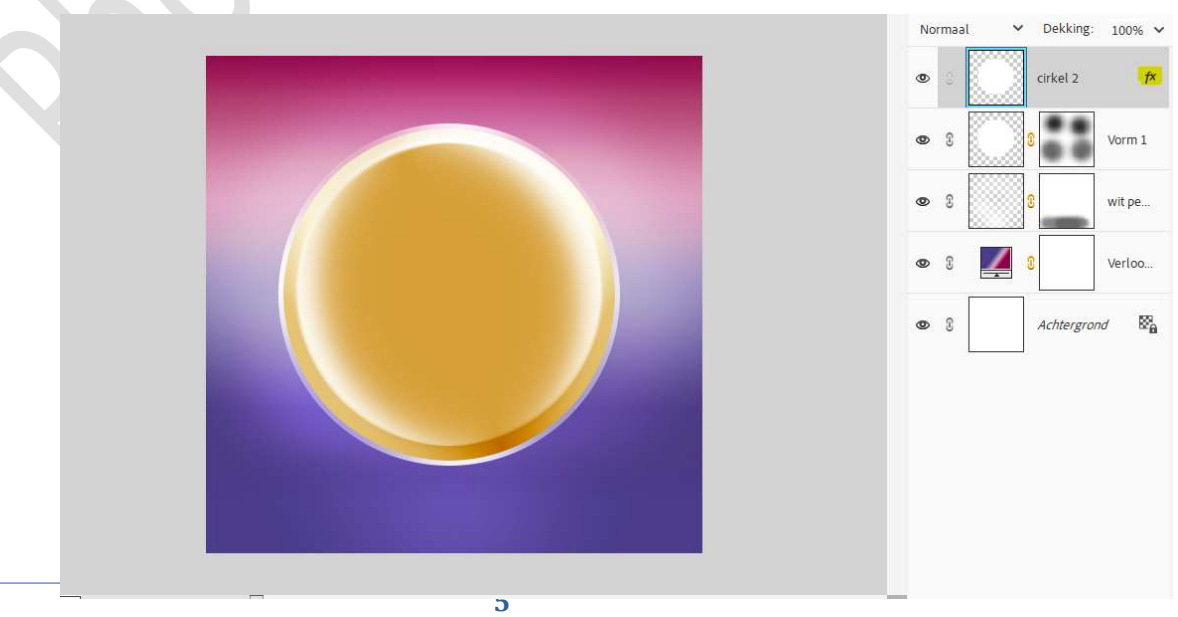

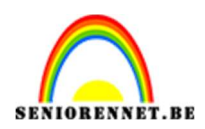

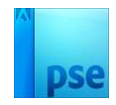

 10. Plaats een nieuwe laag en noem deze Cirkel 3. Doe CTRL+klik op de laag vorm 1 Ga naar Selecteren → Bewerken → Slinken → 10 px.

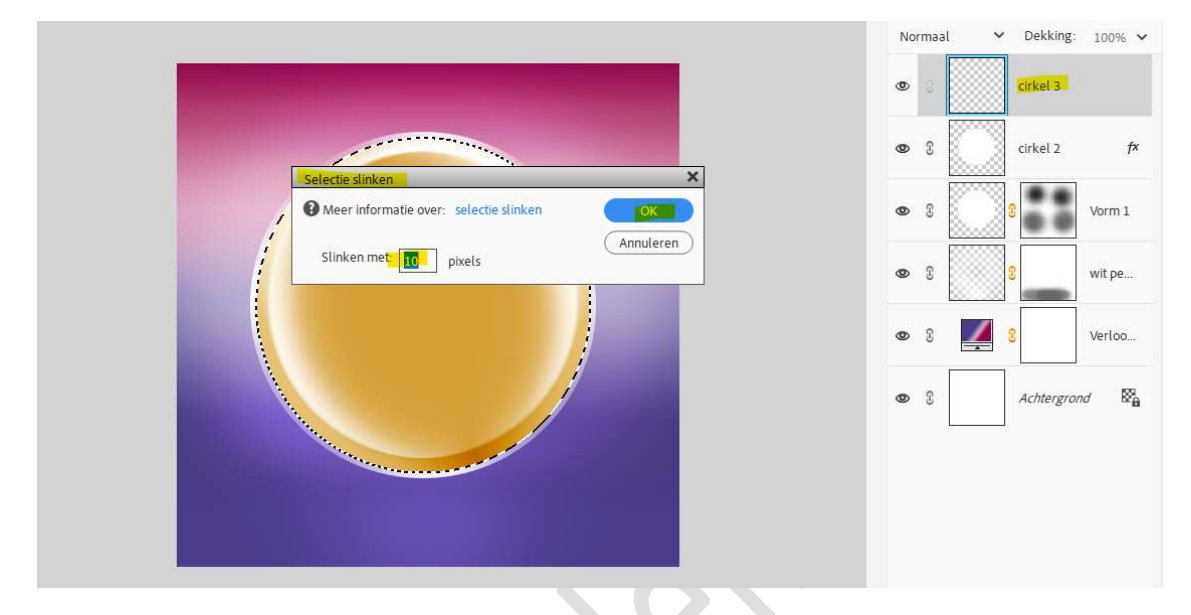

Vul deze selectie met kleur #FFC013.

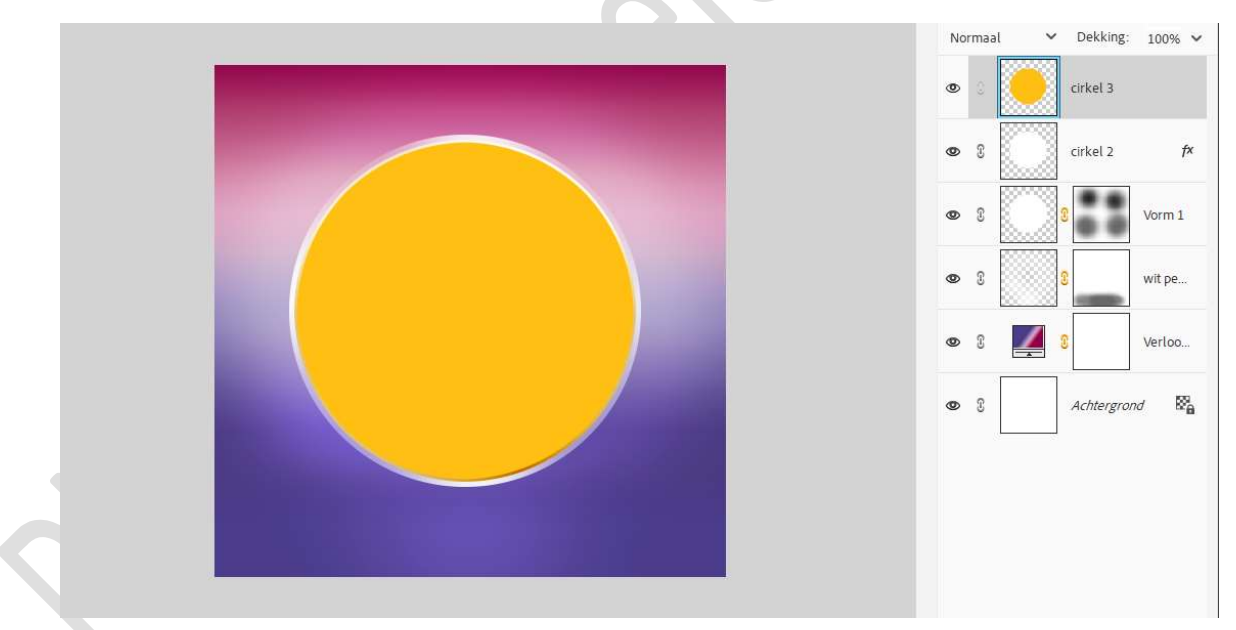

#### Deselecteren.

11. Kopieer en plak de laagstijl van cirkel 2 ook bij cirkel 3.

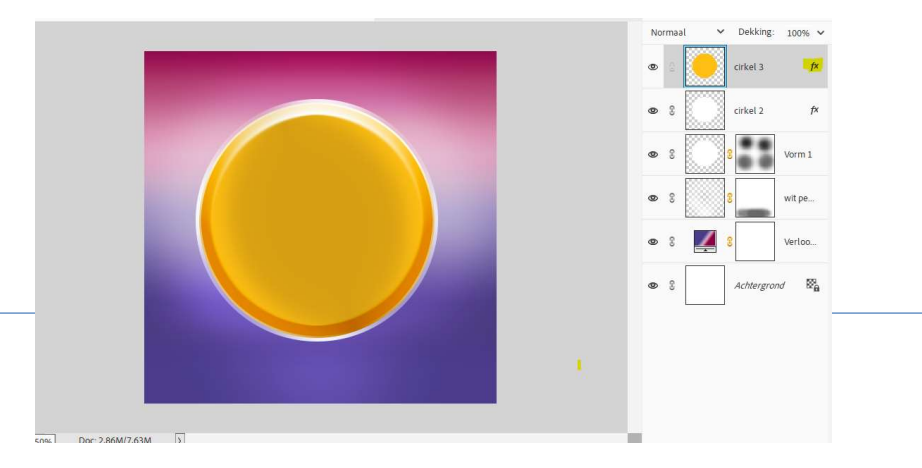

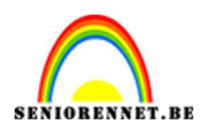

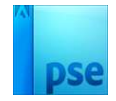

 Zet Voorgrondkleur op # FFDE1B.
 Ga naar Gereedschap – Aangepaste vormen – Vormen: Symbolen – Registratiedoel 2.

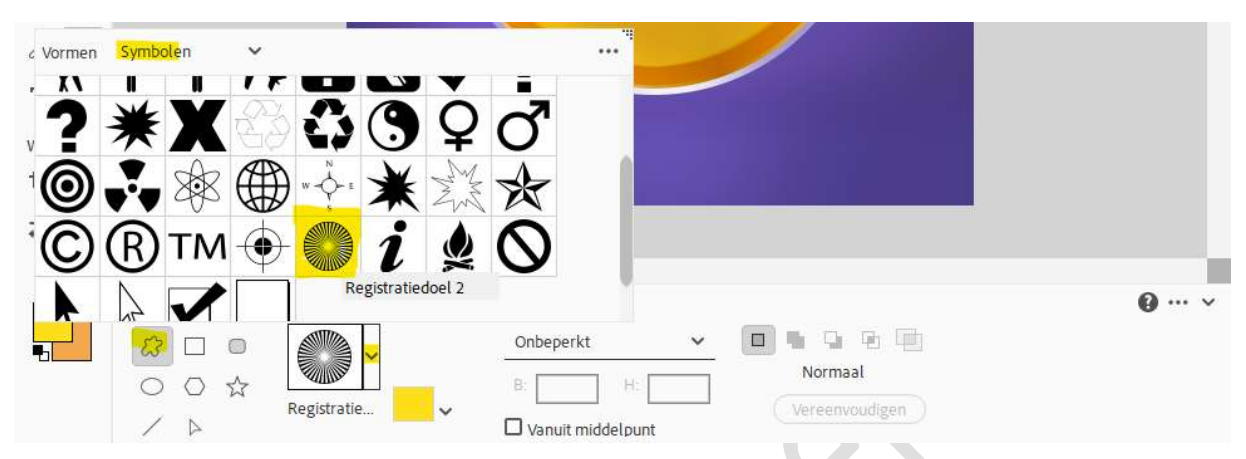

Klik en sleep om de vorm te tekenen. Klik Vanuit middelpunt aan. Plaats uw muisknop in midden van uw cirkel. Druk Shift-toets in.

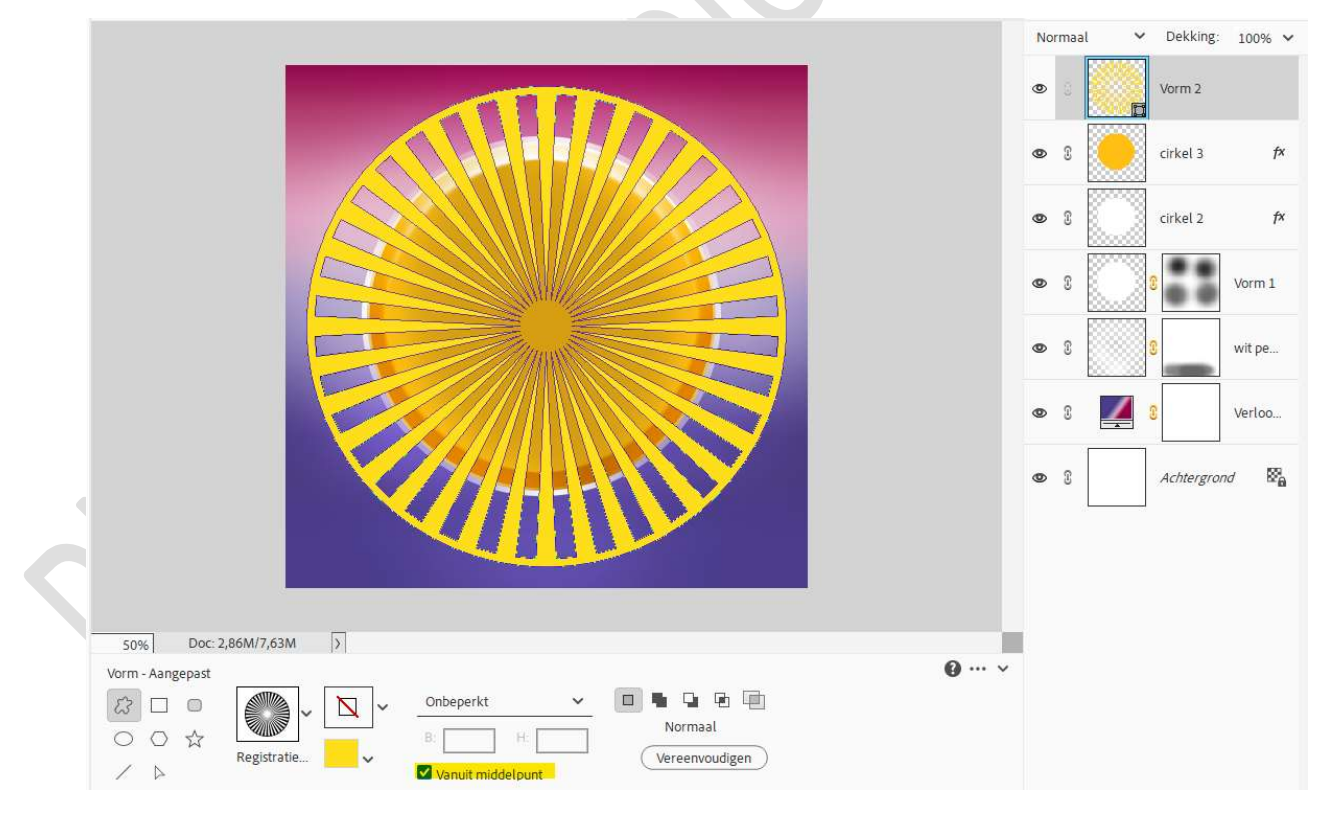

#### 13. Geef een Uitknipmasker op de laag cirkel 3.

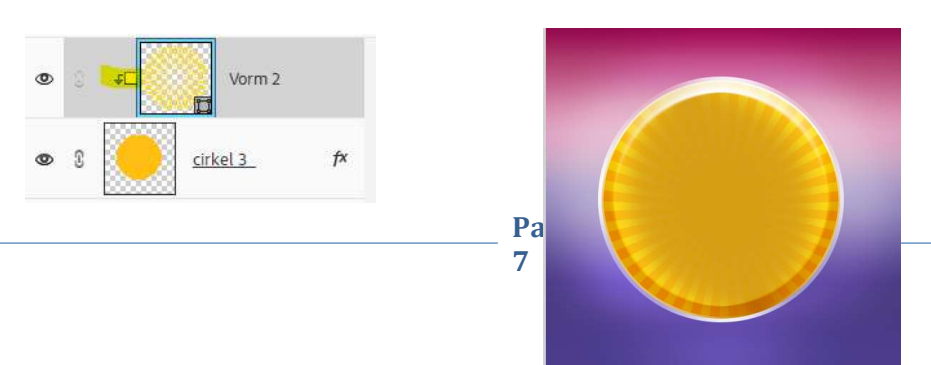

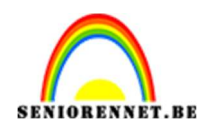

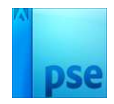

# 14. Open de afbeelding van dame. Selecteer deze mooi uit. Plaats de selectie op een nieuwe laag.

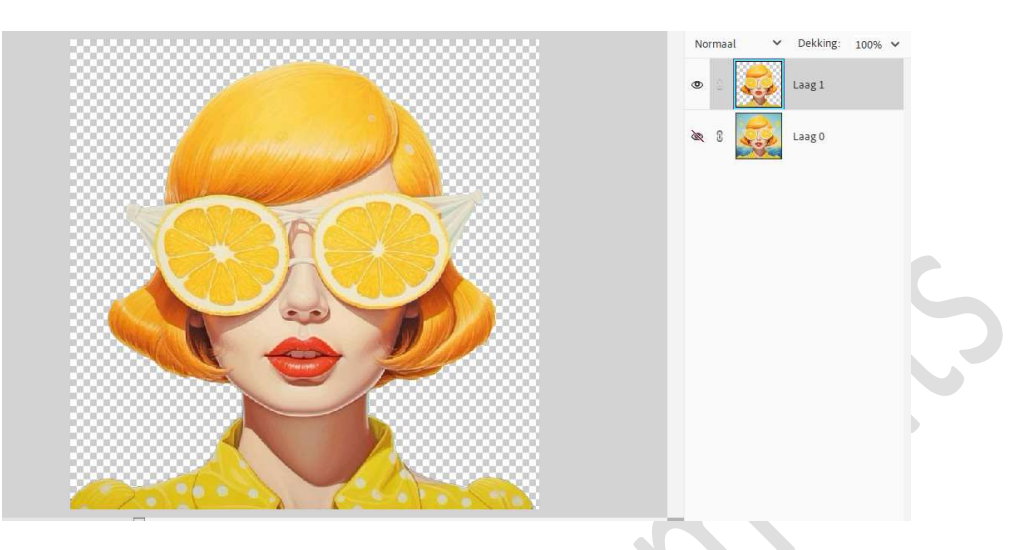

Verplaats de **uitgeselecteerde afbeelding** naar uw **werkdocument**. Pas de grootte aan.

|                                                                                                    | No | rmaal 🗸 | Dekking:<br>dame | 100% 🗸 |
|----------------------------------------------------------------------------------------------------|----|---------|------------------|--------|
|                                                                                                    | 0  | 8 40    | Vorm 2           | 2      |
|                                                                                                    | 0  | 8       | <u>cirkel 3</u>  | f×     |
|                                                                                                    | 0  | 8       | cirkel 2         | f×     |
|                                                                                                    | 0  | s 💭     | 8                | Vorm 1 |
|                                                                                                    | 0  | 8       | 3                | wit pe |
|                                                                                                    | 0  | C 🚺     | 8                | Verloo |
| ô contra contra c | 0  | 8       | Achtergron       | d 🕅    |
|                                                                                                    |    |         |                  |        |
| EDDY DOC 2 B6M/11 /M IN                                                                                                    |    |         |                  |        |

15. Hang een laagmasker aan de laag van de dame.
Doe CTRL+klik op de laag cirkel 3.
Ga naar Selecteren → Selectie omkeren of CTRL+Shift+I.

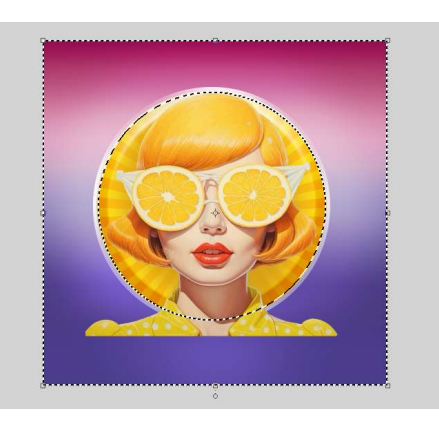

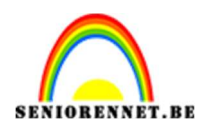

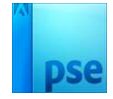

### Neem een **zacht zwart penseel** en verwijder de delen van de dame die **buiten** de **selectie** liggen.

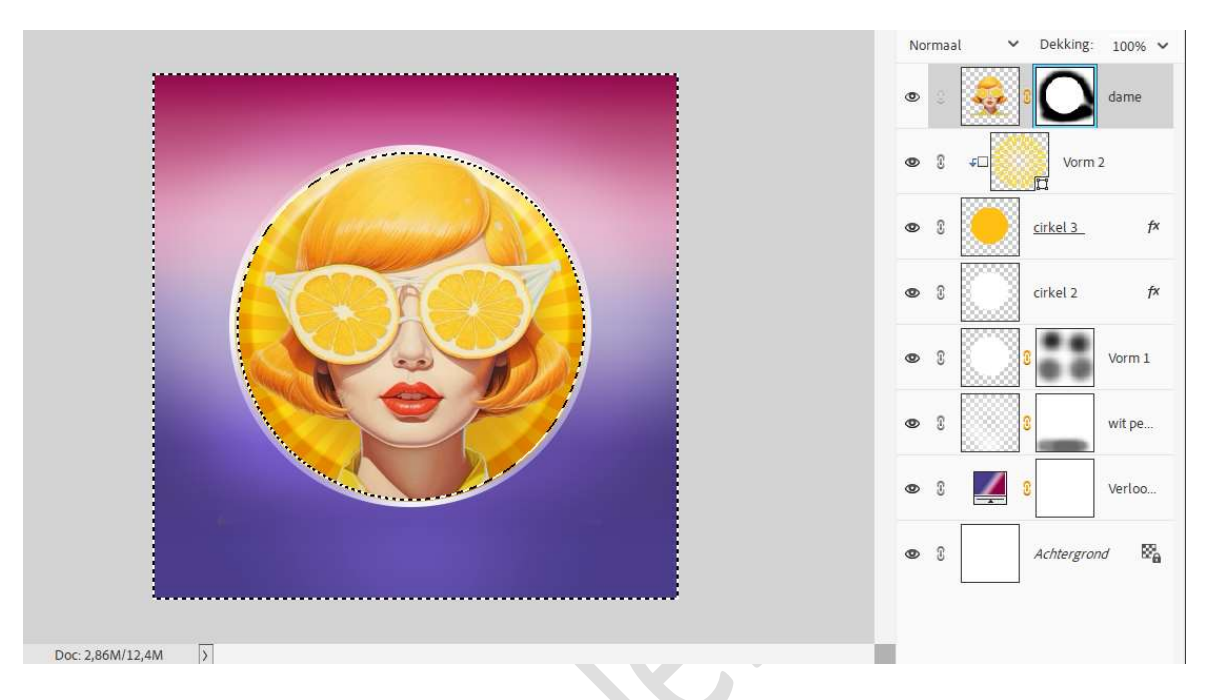

#### Deselecteren.

16. Zet **Voorgrondkleur** op **#120102**.

Plaats een nieuwe laag onder de laag van de dame en noem deze schaduw.

Doe CTRL+klik op cirkel 3.

Neem een zacht penseel en ga met dit penseel op het onderste deel van de rand van de contouren van het model.

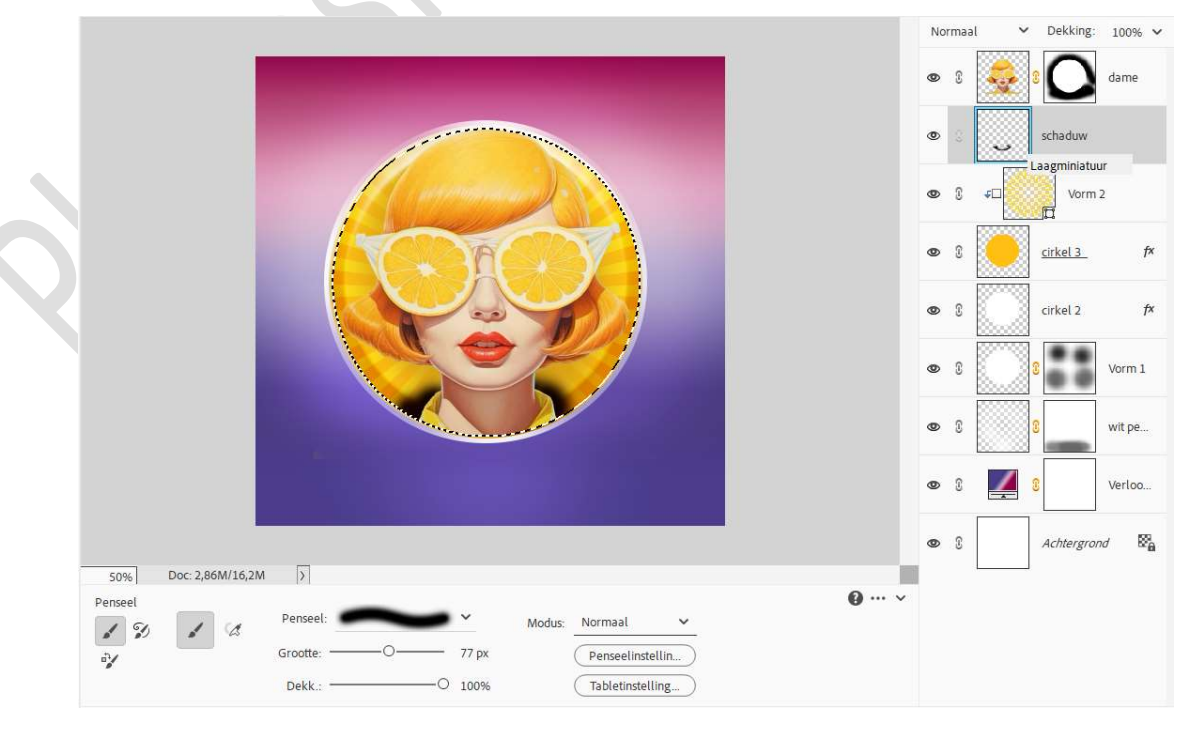

Pagina 9

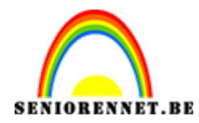

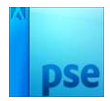

#### Zet de laagdekking van deze laag op 35%.

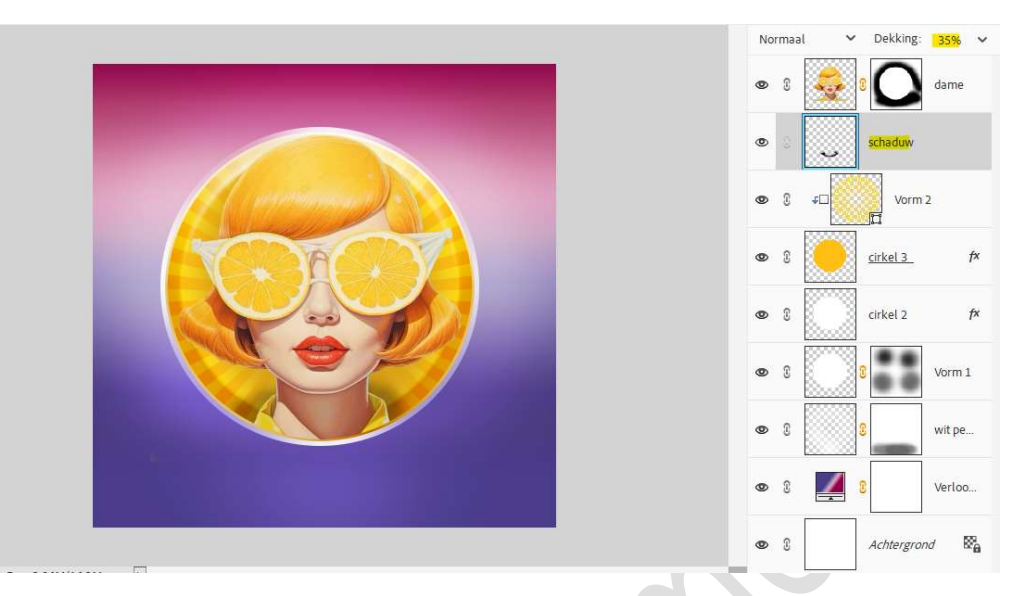

Geef deze laag een Uitknipmasker op de laag Vorm 2.

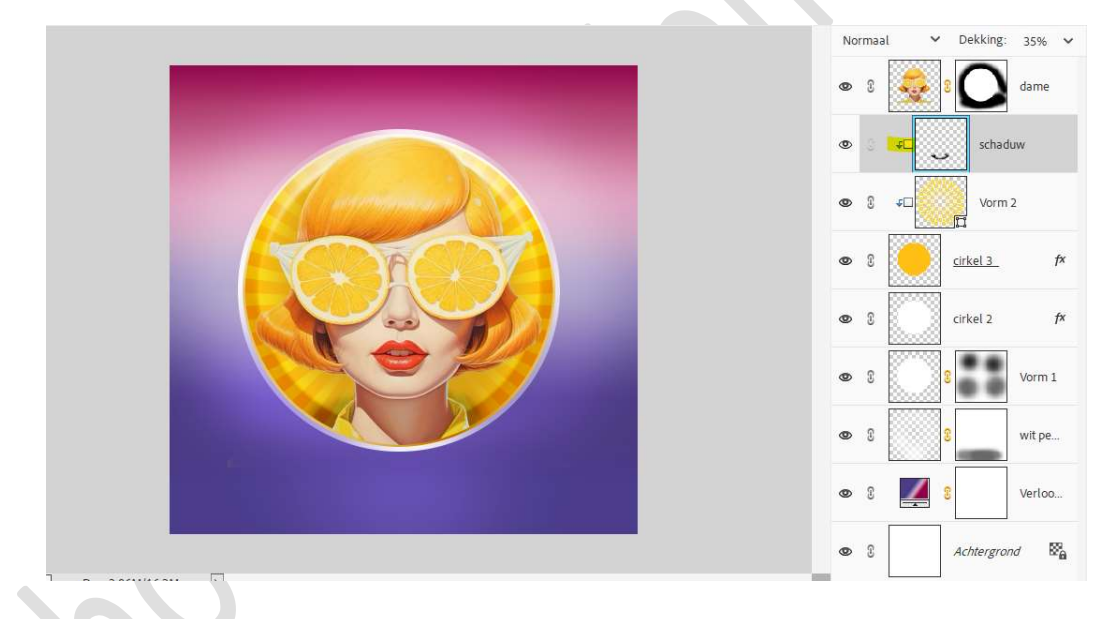

17. Plaats bovenaan een Aanpassingslaag Kleurtoon/Verzadiging met een Verzadiging van -71

Geef een Uitknipmasker op de laag van de dame.

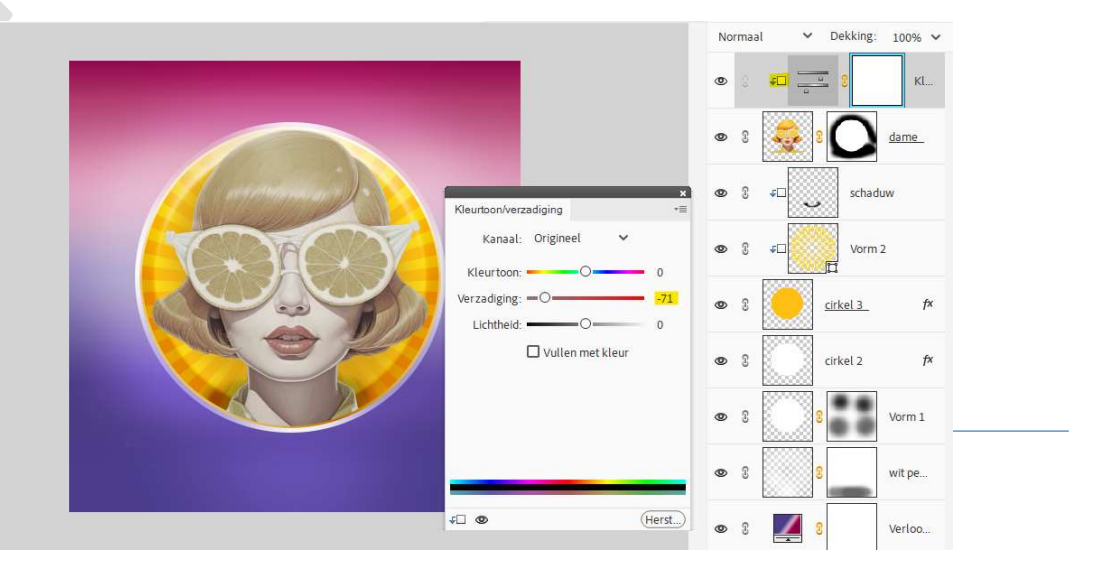

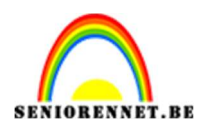

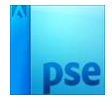

18. Activeer het laagmasker van deze Aanpassingslaag.

Neem een zacht zwart penseel en ga met dit penseel over bovenste gedeelte van haar - voorhoofd – zonnebril – neus (penseeldekking bij onderste gedeelte van de neus verminderen, minder fel opvalt) en de lippen.

Goed inzoomen!

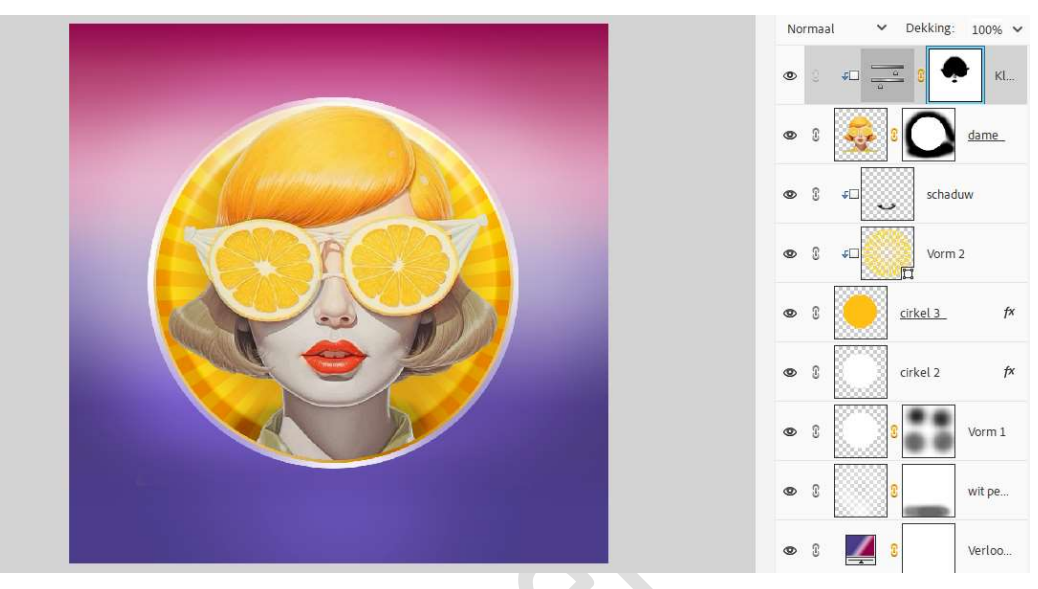

19. Zet Voorgrondkleur op #F8CF92.
Neem een zacht penseel van 400 px - penseeldekking 100%.
Plaats bovenaan een nieuwe laag.
Ga met dit penseel over de dame.

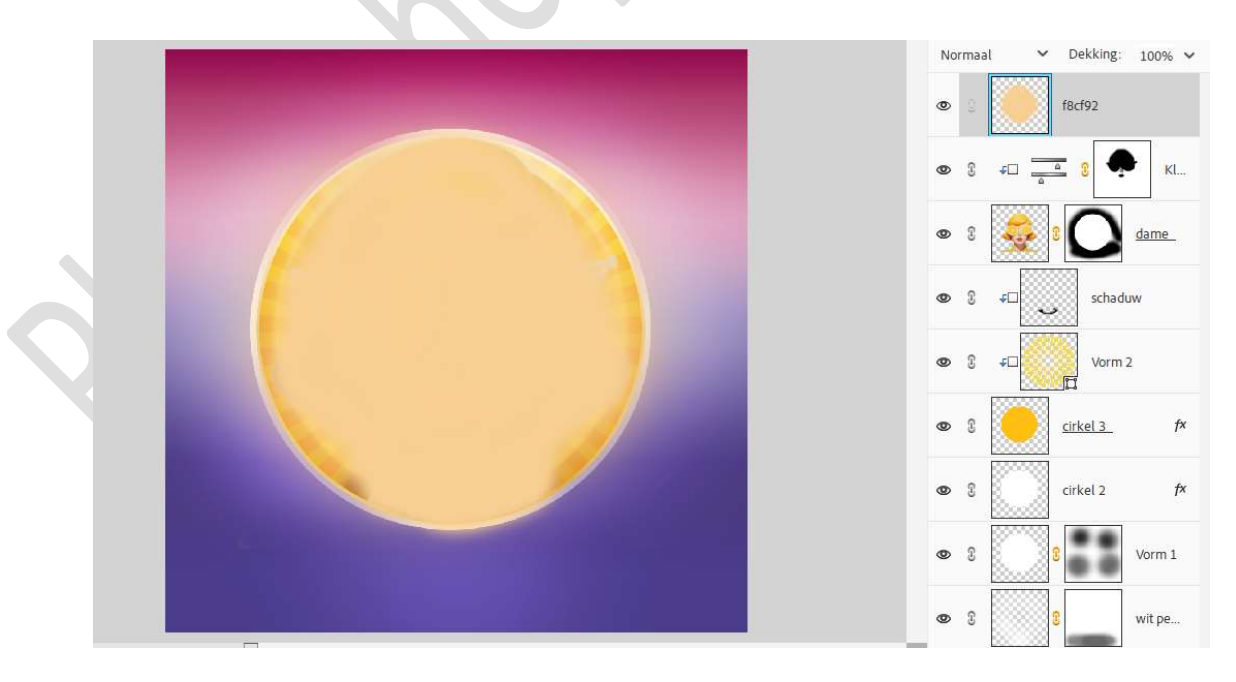

20. Plaats een Uitknipmasker op de onderliggende laag.

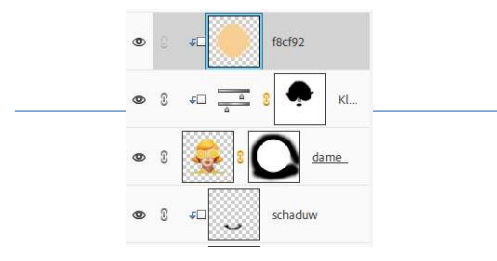

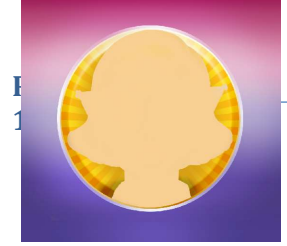

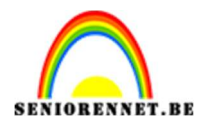

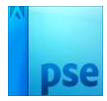

/orm 1

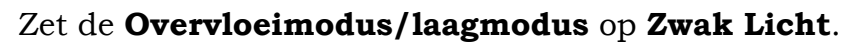

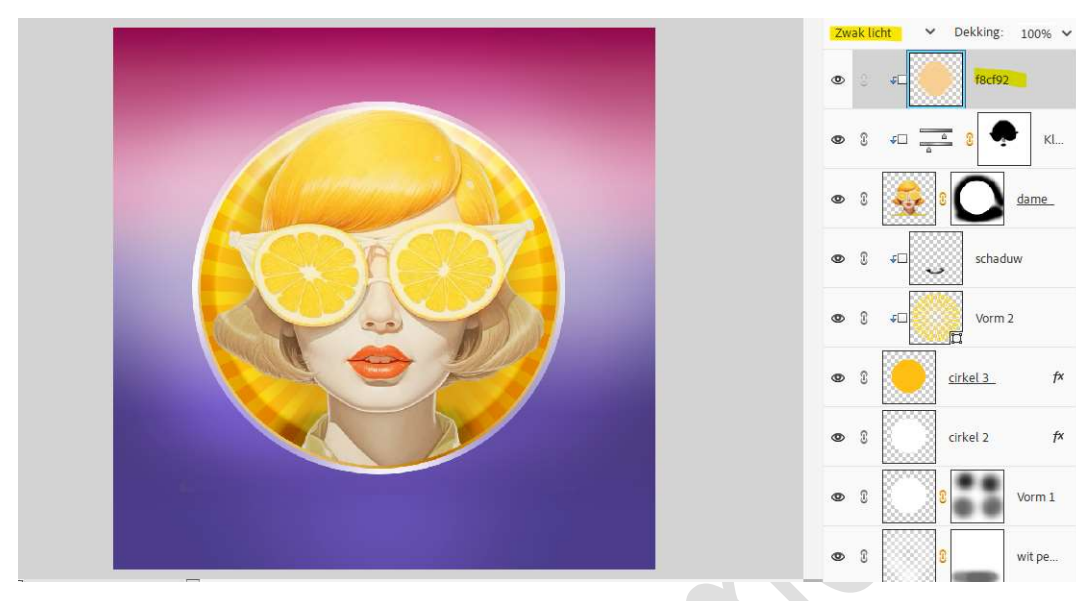

21. Zet nu het Voorgrondkleur op #BE7641. Plaats bovenaan een nieuwe laag. Ga met **penseel** over de dame. **Uitknipmasker** op onderliggende laag. Overvloeimodus/ laagmodus op Harde Mix en laagdekking op 16%.

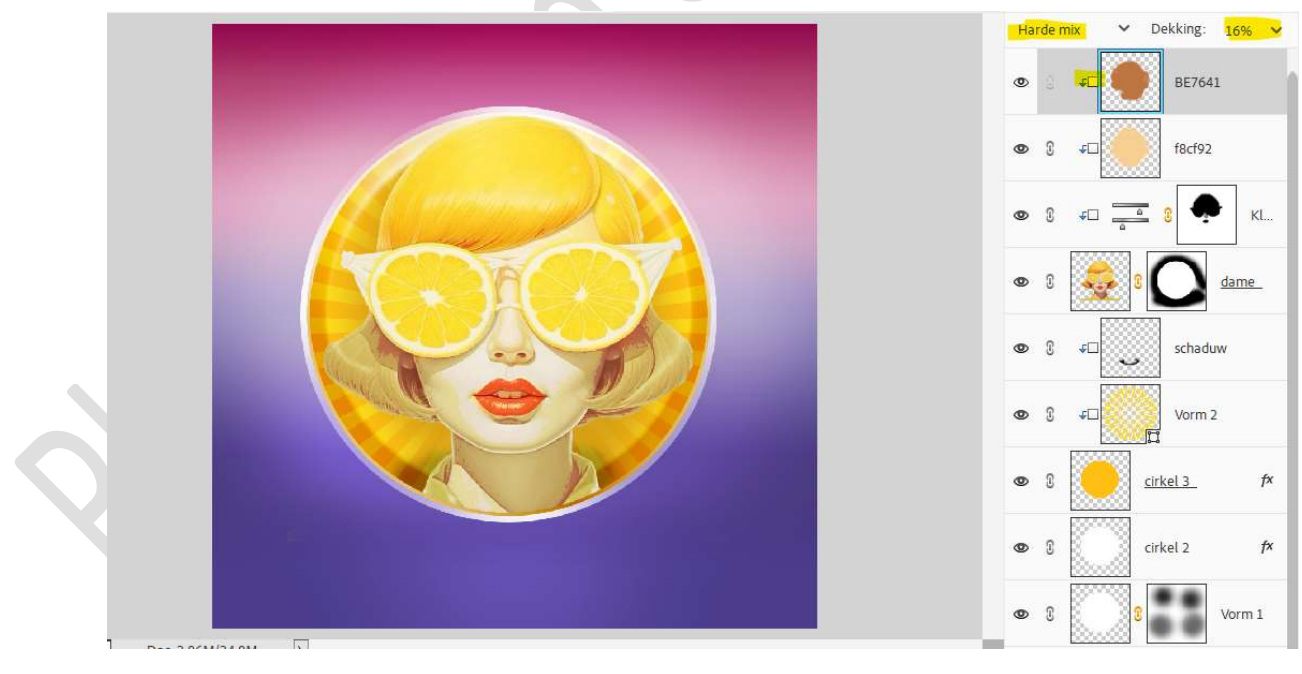

22. Zet nu het **Voorgrondkleur** op **#FFD31E**. Plaats een nieuwe laag bovenaan. Neem een zacht penseel. Schilder om de **contouren** van het model.

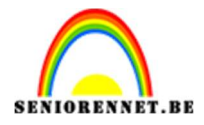

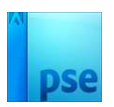

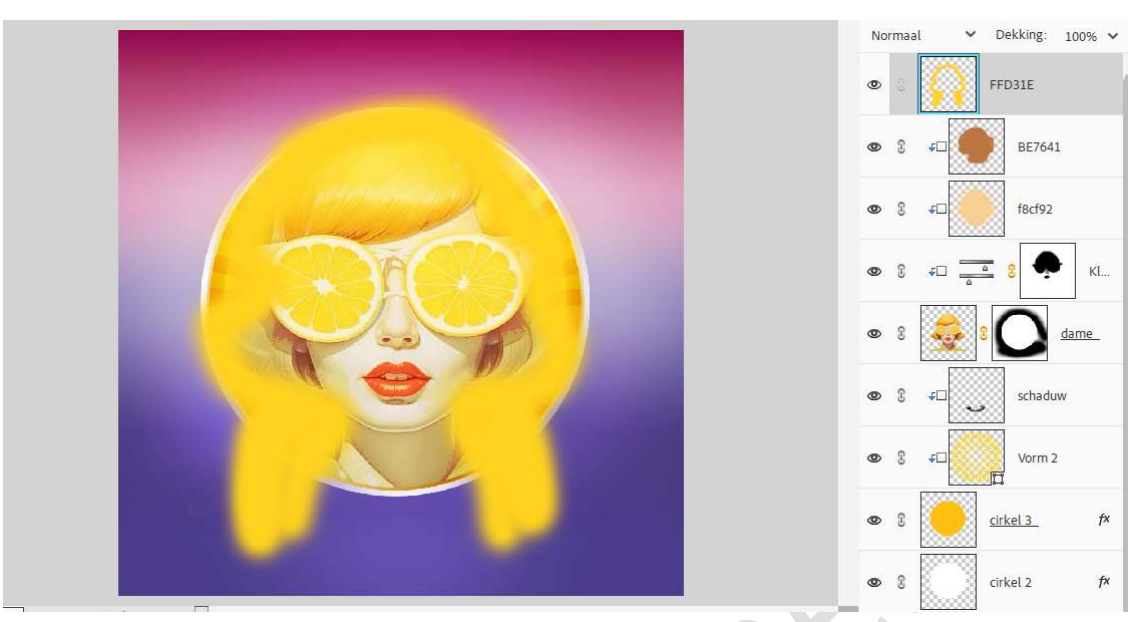

Plaats een **Uitknipmasker** op de vorige laag. Zet de **laagmodus/Overvloeimodus** op **Vermenigvuldigen**.

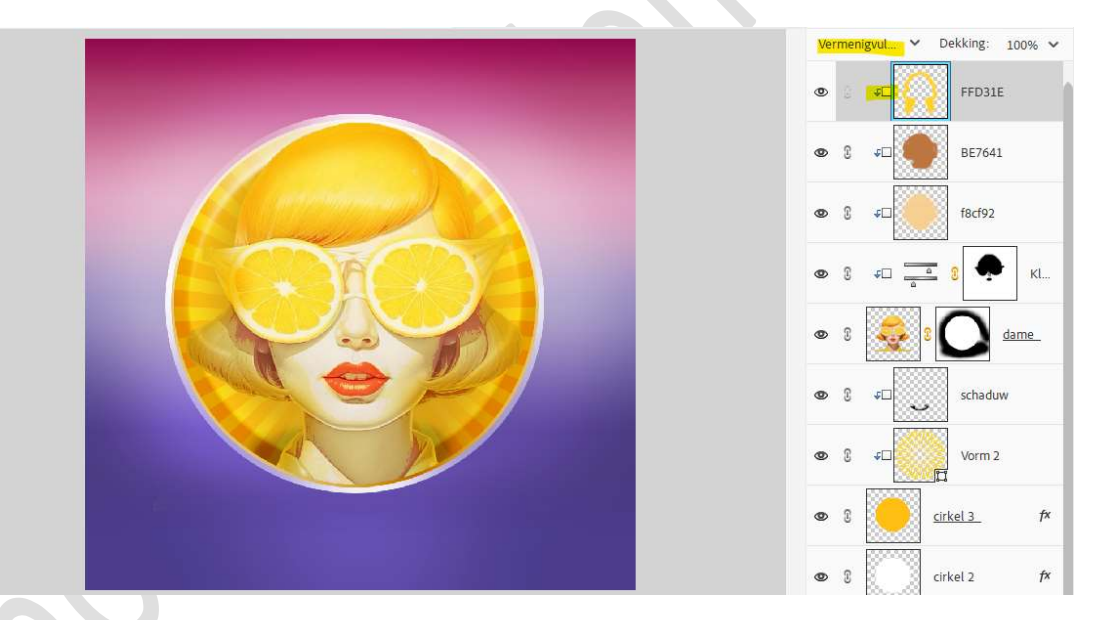

23. Zet Voorgrondkleur op Wit. Activeer Rechthoekige Selectiekader. Plaats bovenaan een nieuwe laag en noem deze boord. Teken over de volledige breedte een brede boord. Vul dit met witte kleur.

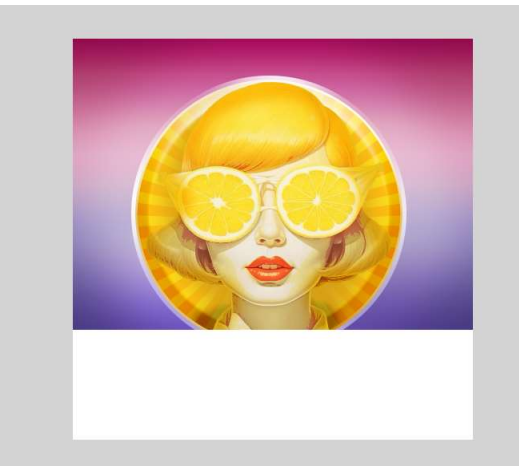

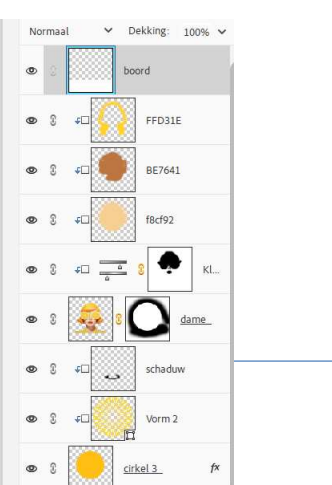

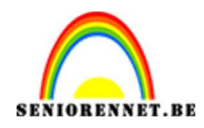

## pse

#### Doe CTRL+T (Transformatie).

Plaats deze vorm zoals hieronder wordt weergegeven.

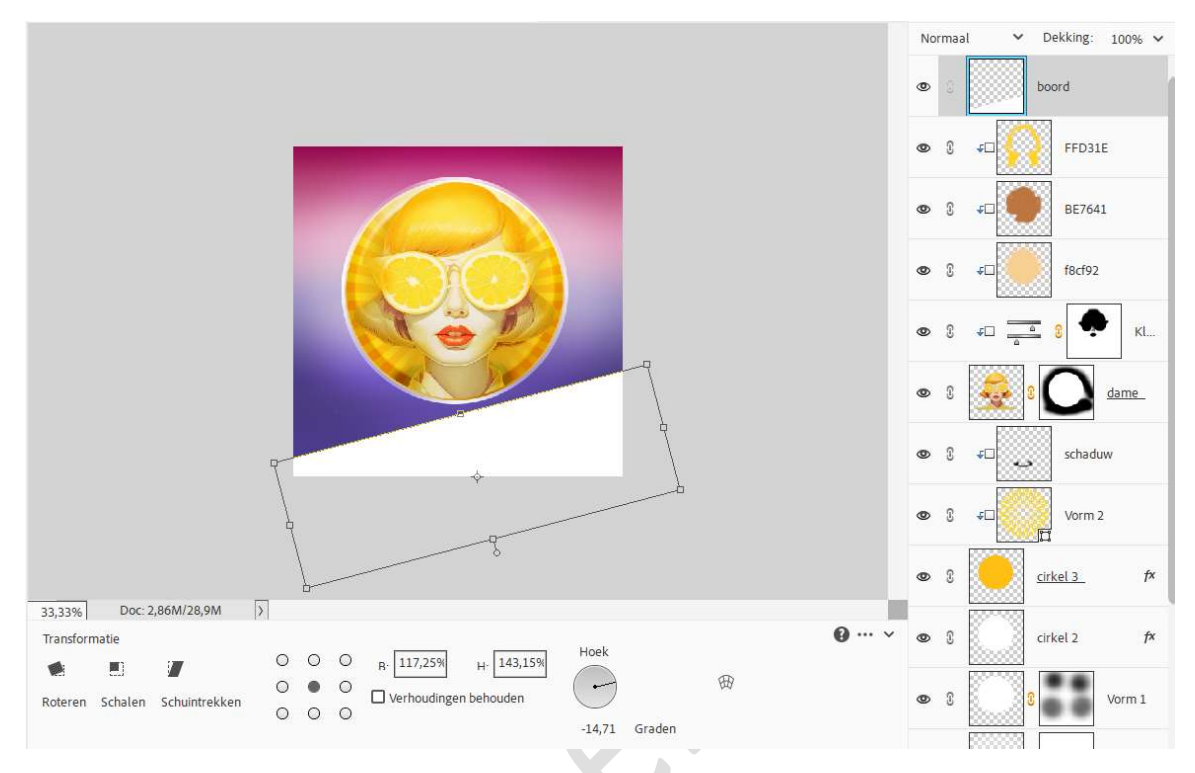

Zet de **Overvloeimodus/Laagmodus** op **Kleur Tegenhouden** en de **laagdekking** op **57%**.

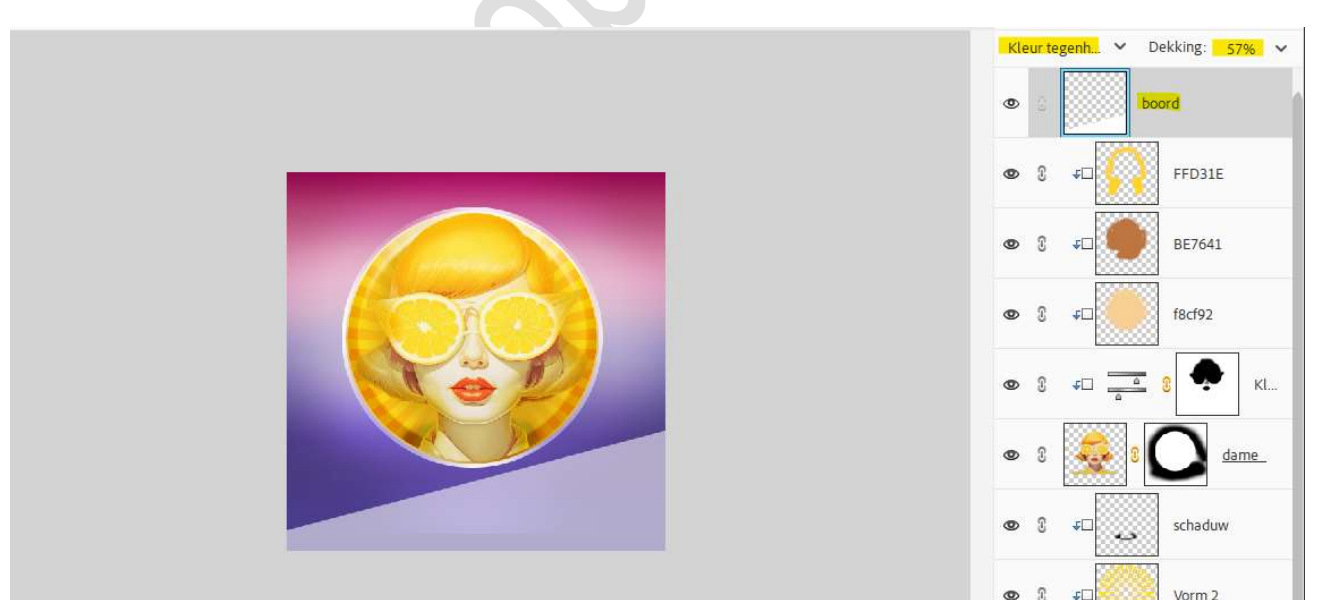

24. Zet Voorgrondkleur op zwart. Plaats een nieuwe laag bovenaan in uw lagenpalet. Activeer het Gereedschap Vorm – Lijnen – Breedte: 3px. Teken een lijn, druk de Shift-toets in.

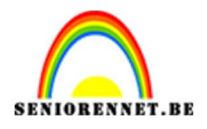

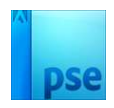

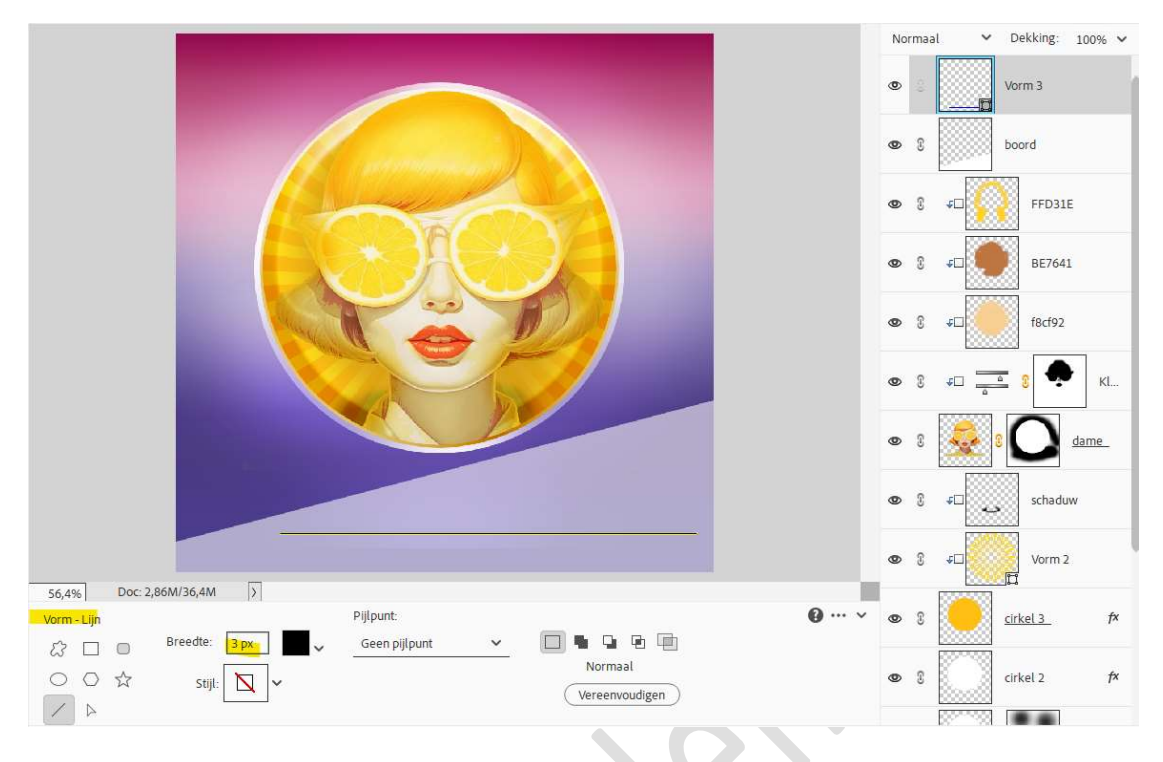

### Teken deze lijn nog nog eens 5 maal eronder, zorg wel dat elke lijn op een aparte laag staat.

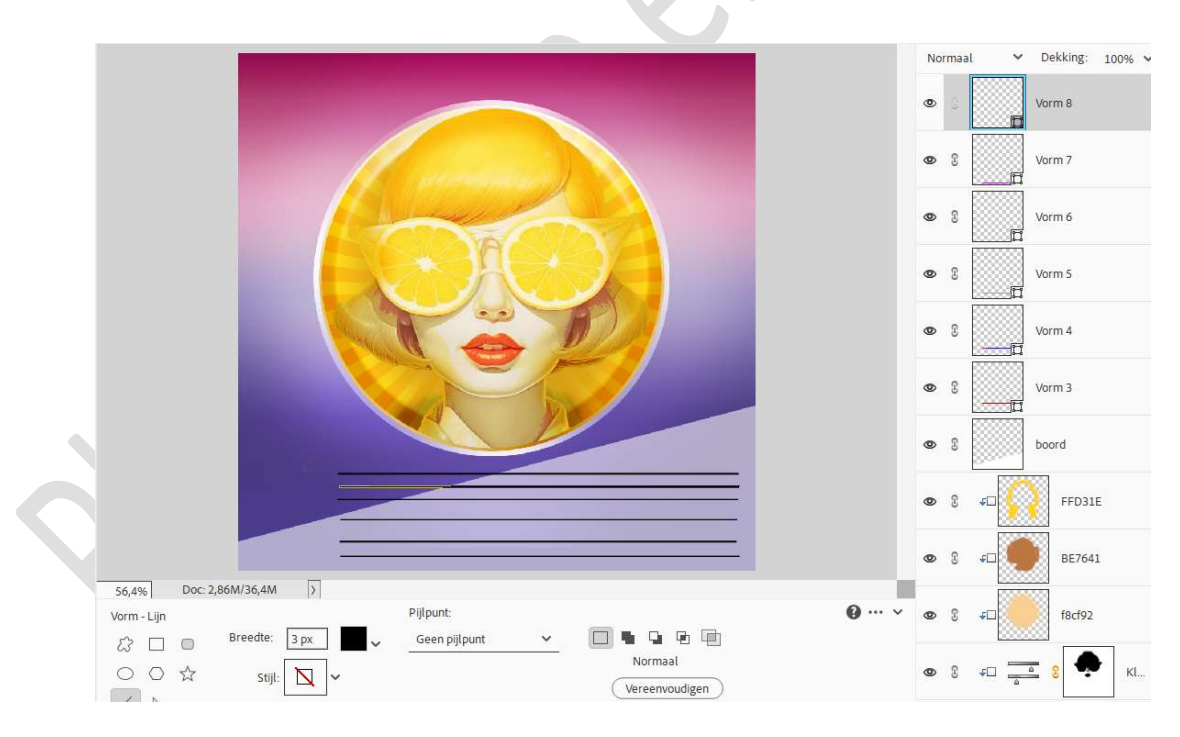

Selecteer de 6 lagen van de lijnen. Activeer het Verplaatsingsgereedschap. Distribueren: Gecentreerd – Midden.

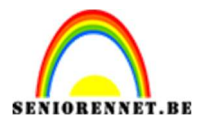

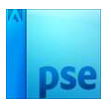

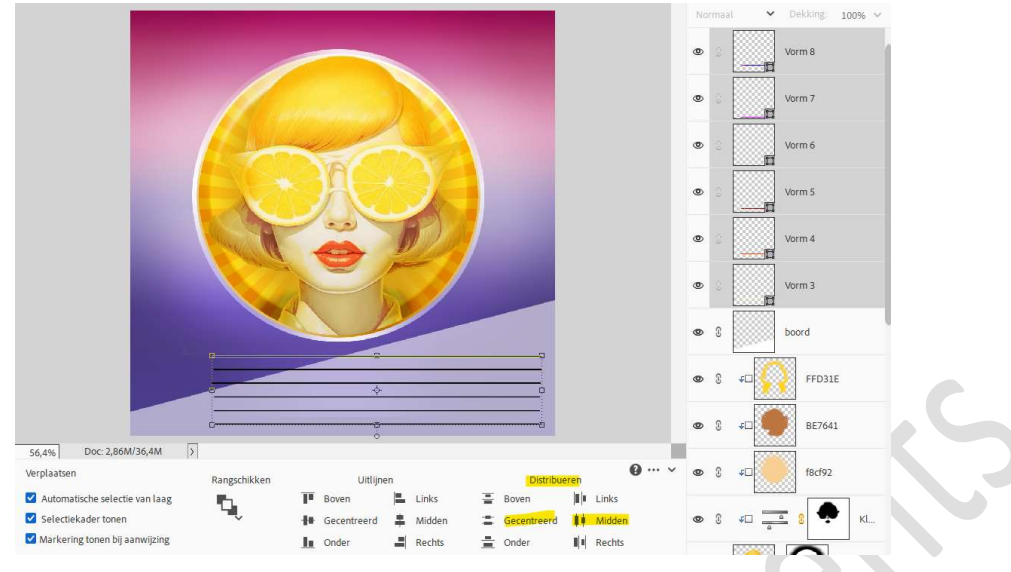

#### Verenig deze 6 lagen tot één laag.

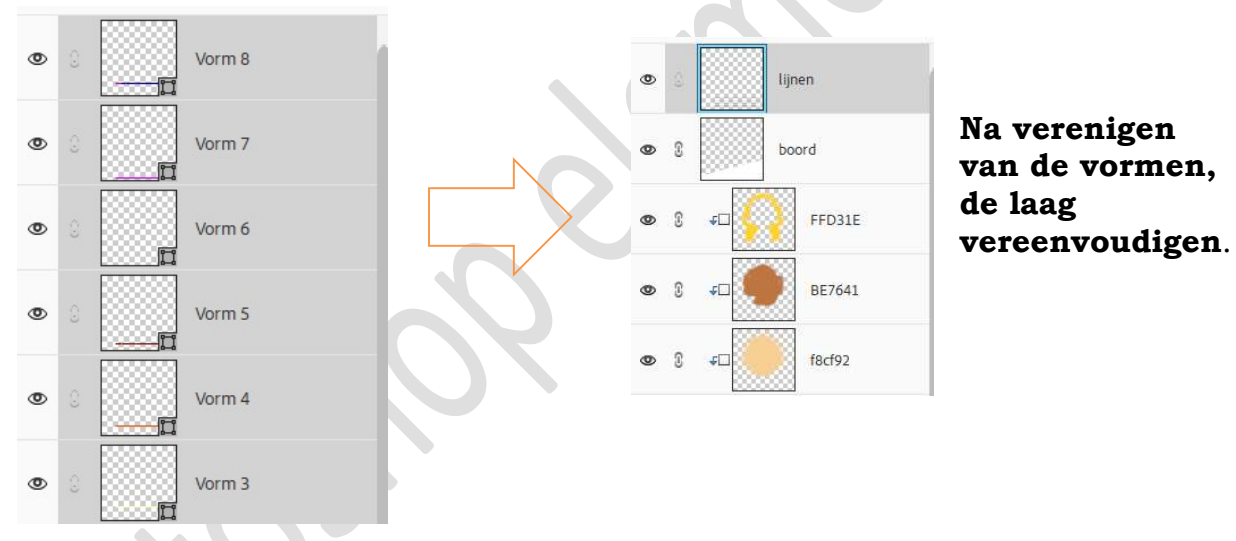

#### Doe **CTRL+T** (**Transformatie**) De **laag** van de **lijnen roteren**, zoals hieronder.

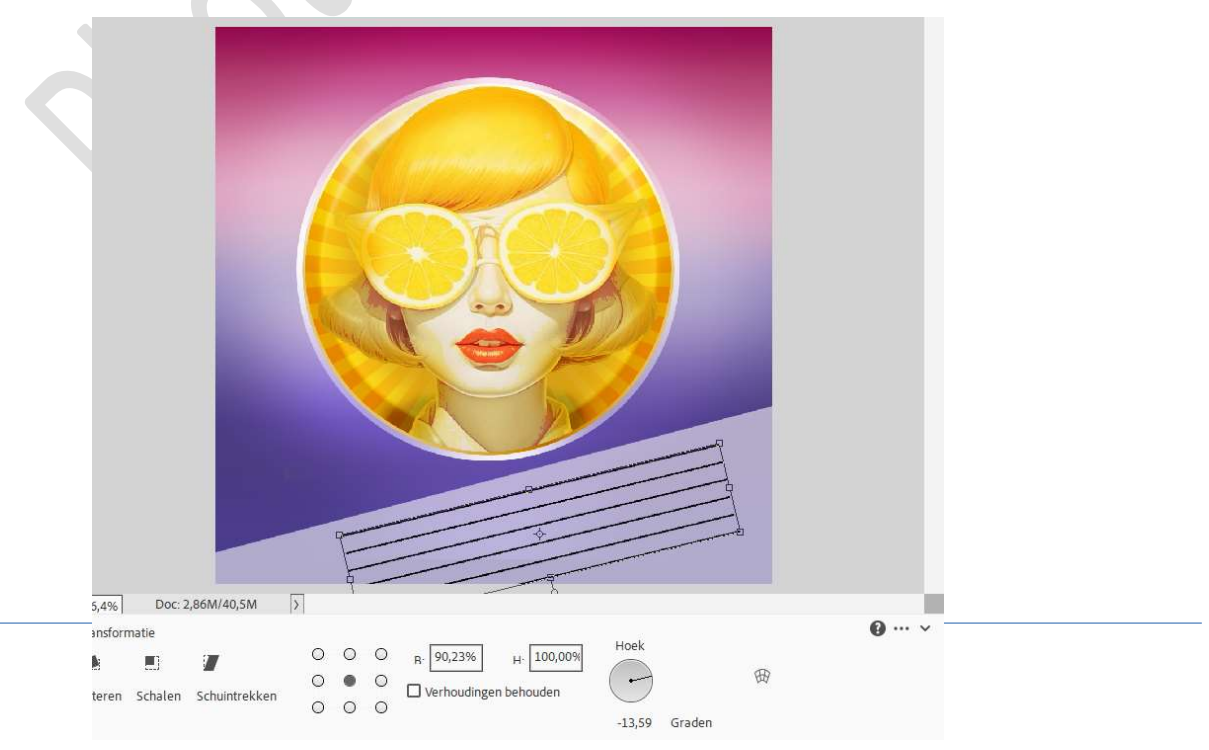

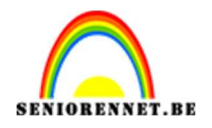

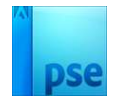

Doe nu **CTRL+klik** op de **laag van de lijnen**. Sluit oogje van de **laag lijnen**. Activeer de **laag boord**. Druk op Delete.

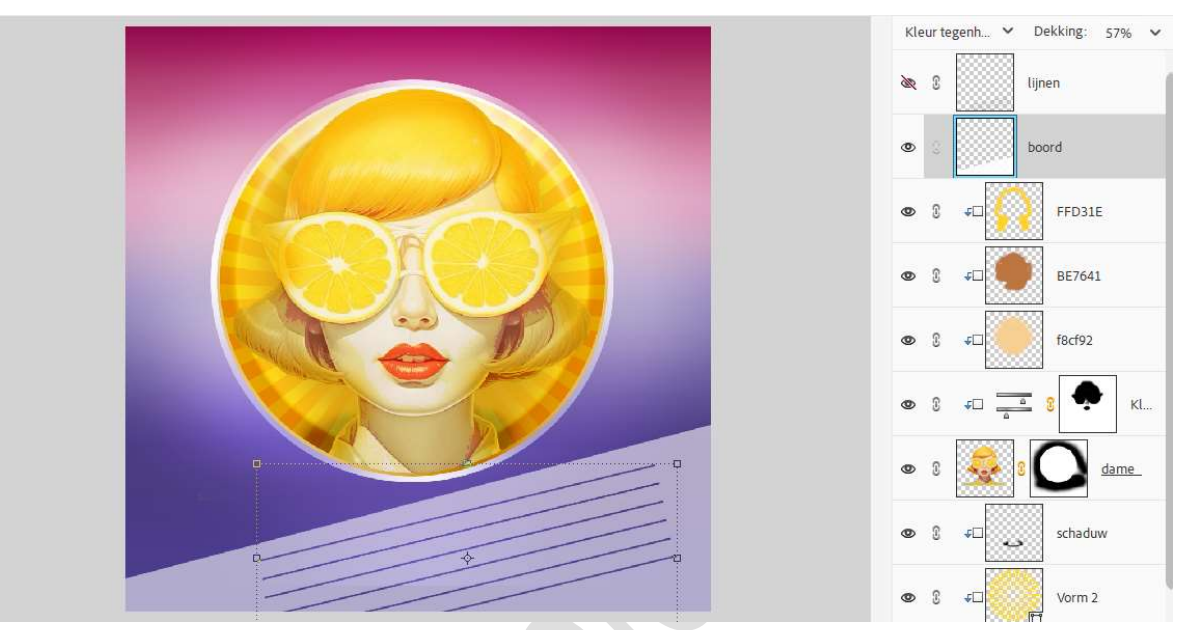

Hang aan de laag boord een laagmasker. Vul dit laagmasker met een zwarte kleur. Zet Voorgrondkleur op wit. Neem een zacht penseel van 550px – penseeldekking 40%.

Ga naar Penseelinstelling: zet de ronding op 30% - hoek op 10°.

|                                  |          |        | Depending to U      |                  |                     | D) |
|----------------------------------|----------|--------|---------------------|------------------|---------------------|----|
|                                  |          |        | Penseelinstellingen | 0                | C X                 |    |
|                                  |          |        | Vervagen:           | 0                | 0                   |    |
|                                  |          |        | Jitter - kleurtoon: | 0                | 0%                  |    |
|                                  |          |        | Spreiden:           | 0                | 0%                  |    |
|                                  |          |        | Tussenruimte:       | -0               | 25%                 |    |
|                                  |          |        | Hardheid:           | 0                | 0%                  |    |
|                                  |          |        | Ronding:            | 0                | 30%                 |    |
| 56,4% Doc: 2,86M/49,1<br>Penseel | M 🔀      | $\sim$ |                     | Hoek:            | 10°                 |    |
| 19 1 4                           | Graatta: |        | 550 py              | Deze als         | Standaard instetten |    |
|                                  | Dekk.:   |        | 40%                 | Tabletinstelling | )                   |    |

**Plaats** uw **penseel rechts onderaan** en **klik éénmaal**, zoals hieronder wordt weergegeven.

Pagina 17

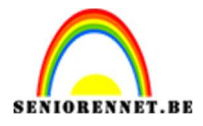

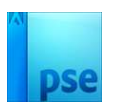

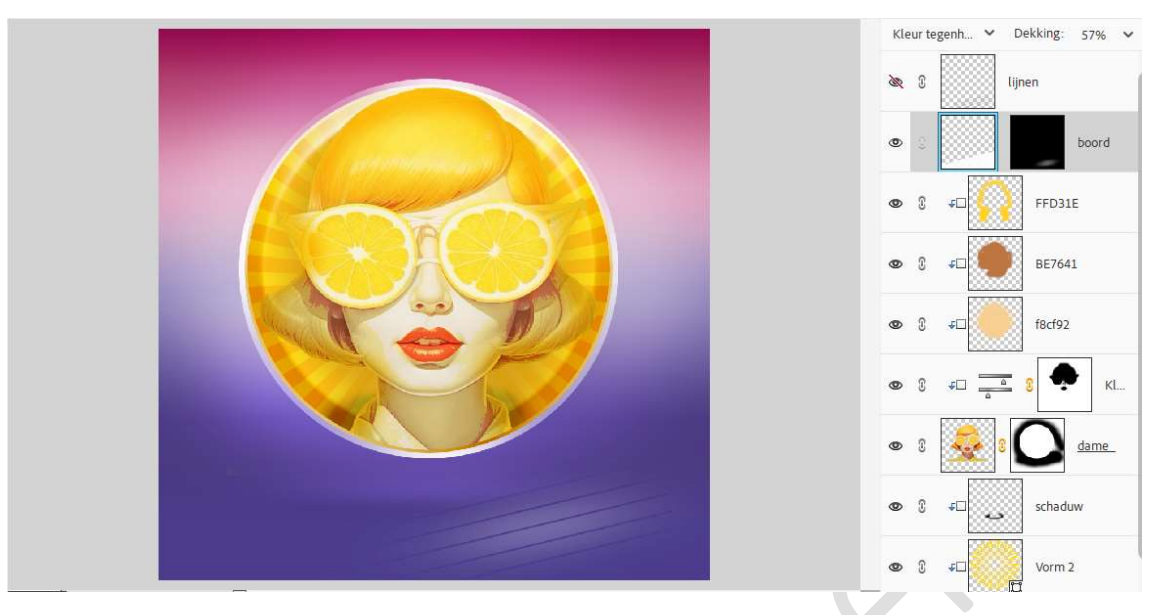

25. Laad de bijgevoegde penselen Light\_brushes\_2 in uw PSE. Zet Voorgrondkleur op wit. Plaats bovenaan een nieuwe laag, penseel 1. We gaan gebruik maken van penseel 1590 - 2000. Pas de grootte aan van beide penselen tot max. 370 px, maak gebruik van verschillende groottes - penseeldekking van 30% Plaats beide penselen op uw werkdocument.

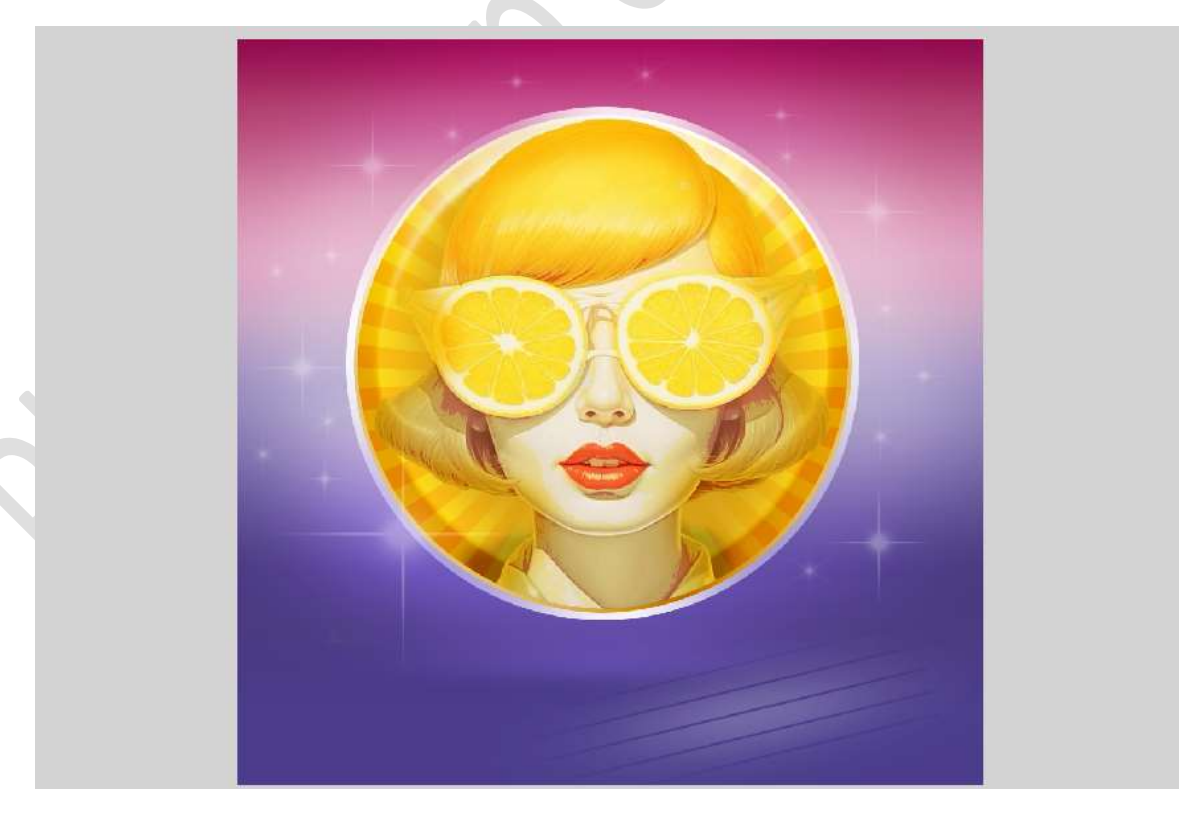

#### Zet de Overvloeimodus/laagmodus op Lichtere kleur.

Lichtere kleur ∨ Dekking: 100% ∨

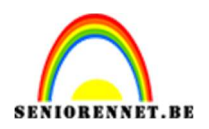

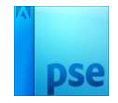

26. Plaats daarboven een nieuwe laag, penseel 2
Kies een penseel naar keuze met max. grootte van penseel van 300px – penseeldekking op 100%.
Voeg nog wat sterren toe.

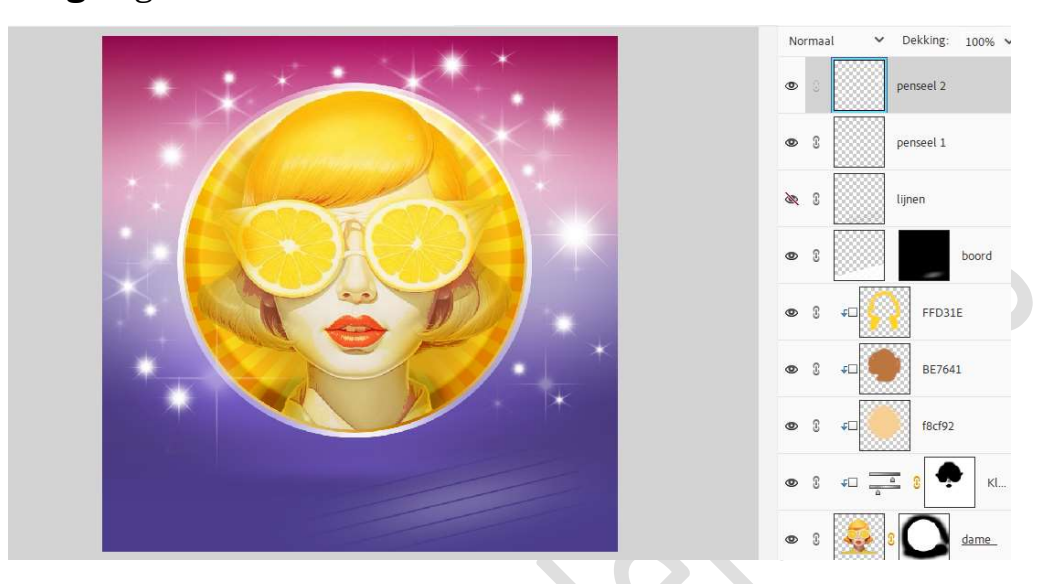

27. Plaats daarboven een nieuwe laag, penseel 3
Kies een penseel naar keuze met max. grootte van penseel van 300px - penseeldekking op 100%.
Voeg nog wat sterren toe.

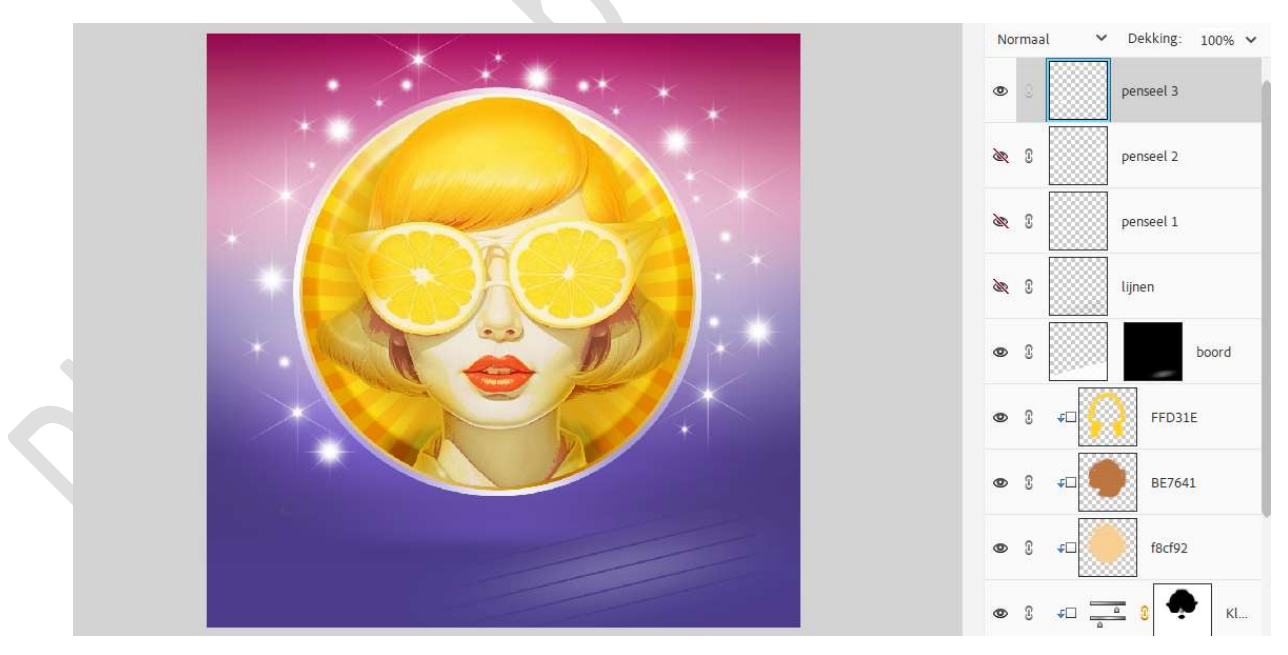

Pas op deze laag Filter → Vervagen → Radiaal Vervagen met Hoeveel van 22 - Methode: O Draaien - Kwaliteit: O Goed → OK

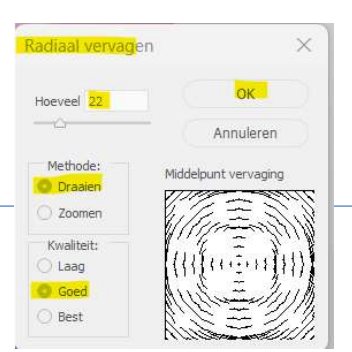

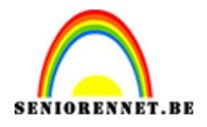

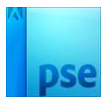

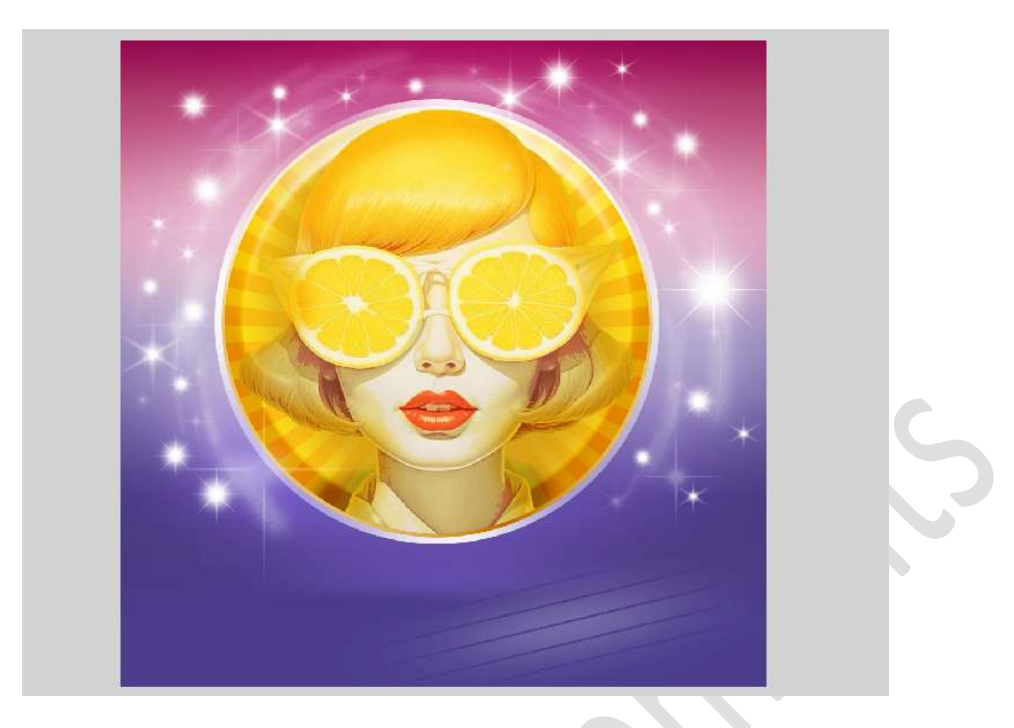

28. Plaats daarboven een nieuwe laag, penseel 4
Kies een penseel naar keuze met max. grootte van penseel van 300px - penseeldekking op 100%.
Voeg nog wat sterren toe.
Pas op deze laag Filter → Vervagen → Radiaal Vervagen met

Pas op deze laag Filter → Vervagen → Radiaal Vervagen met Hoeveel van 22 – Methode: O Draaien – Kwaliteit: O Goed → OK Zet de Overvloeimodus/laagmodus van deze laag op Bedekken.

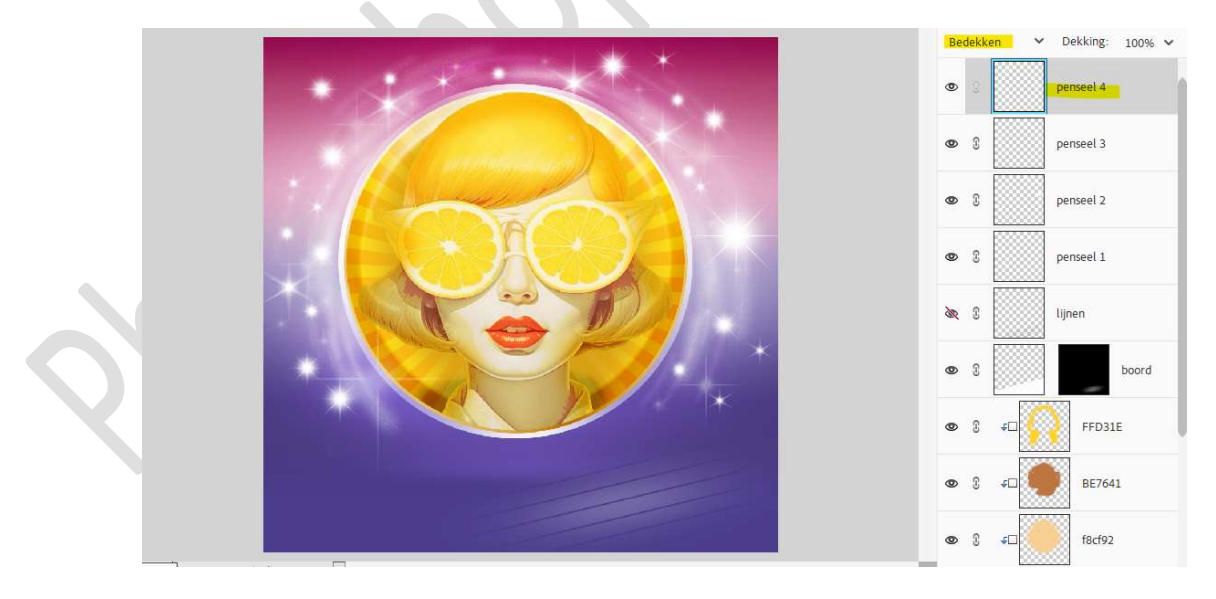

29. Plaats bovenaan een **Aanpassingslaag Niveaus** met de volgende waarden: **0 – 0,92 – 255 – Uitvoerniveaus: 0 – 219**.

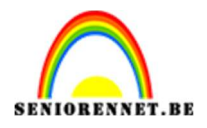

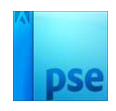

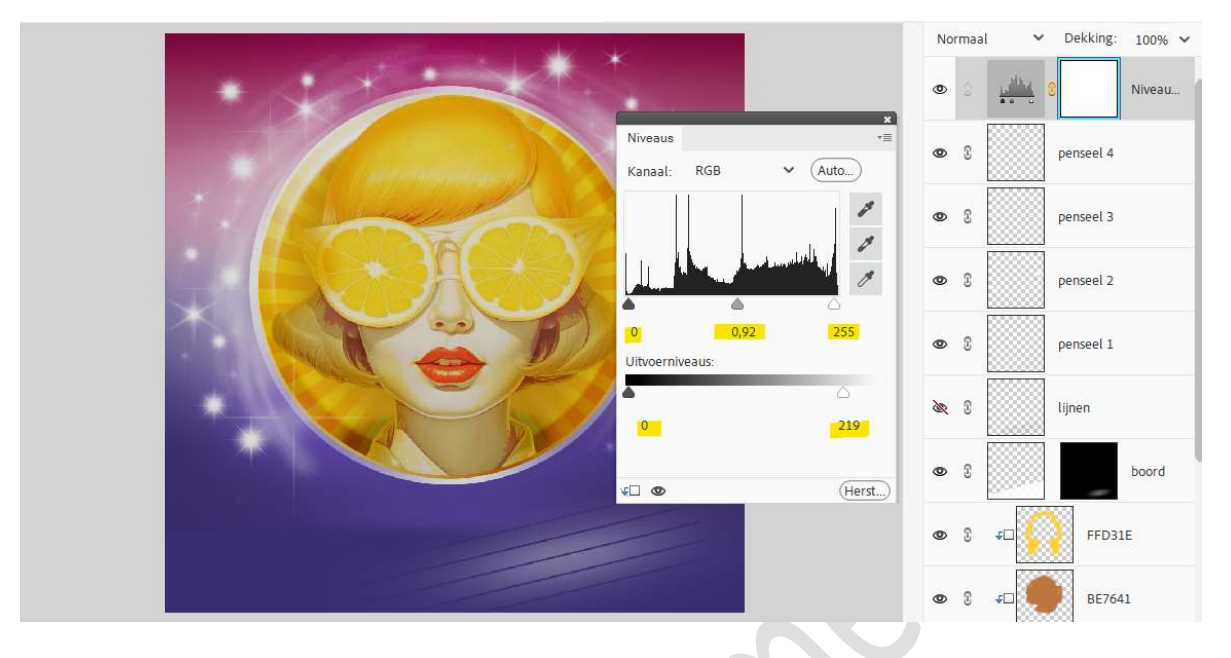

30. We gaan nog de **Overvloeimodus/laagmodus** van de **laag boord** aanpassen naar **Bedekken**.

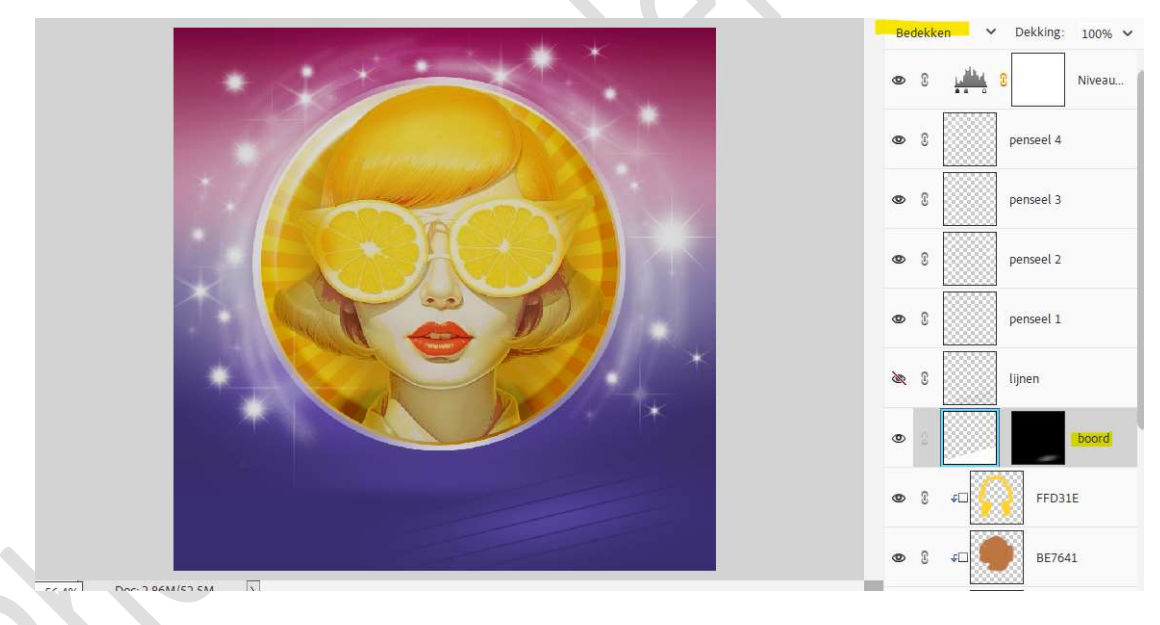

31. Het lichteffect op onze poster is gezet.Werk af naar keuze en vergeet uw naam niet.Sla op als PSD: max. 800 px aan langste zijde.Sla op als JPEG: max. 150 kb

Veel plezier ermee NOTI